# **Users' Group Conference 2018**

Windrock

## **Magnetic Pickup Verification**

Rocky Auterson Equipment Analyst, Windrock, Inc.

#### **Magnetic Pickup Verification Setup and verification of signal strength**

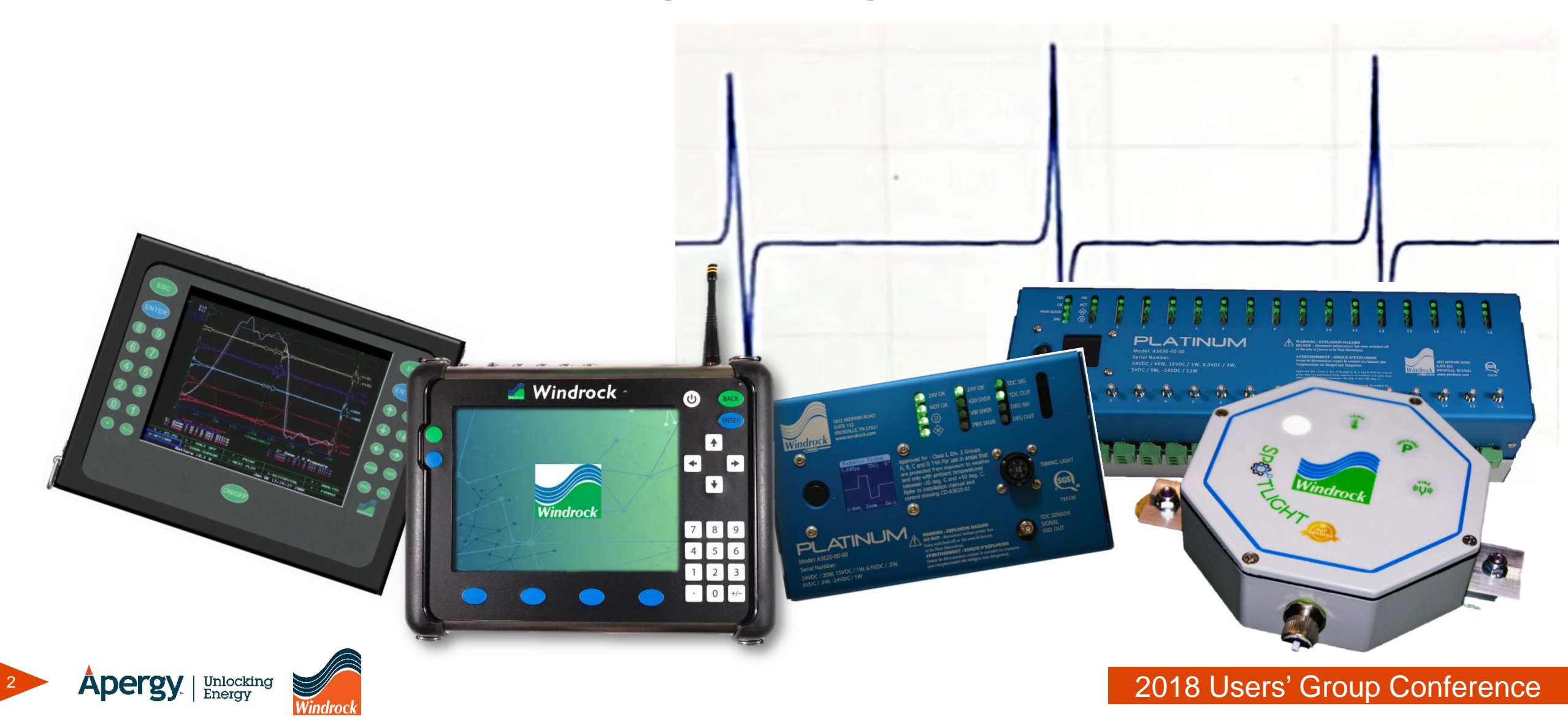

### **Magnetic Pickup Verification**

- Magnetic Pickup Operation
  - Target Types
- Measuring Signal Strength
  - Oscilloscope Mode
    - 6320 Setup
    - 6400 Setup
- Tips and Tricks
  - Oscilloscope Mode Uses
  - Checking for Unknown Target
  - Setup Tips

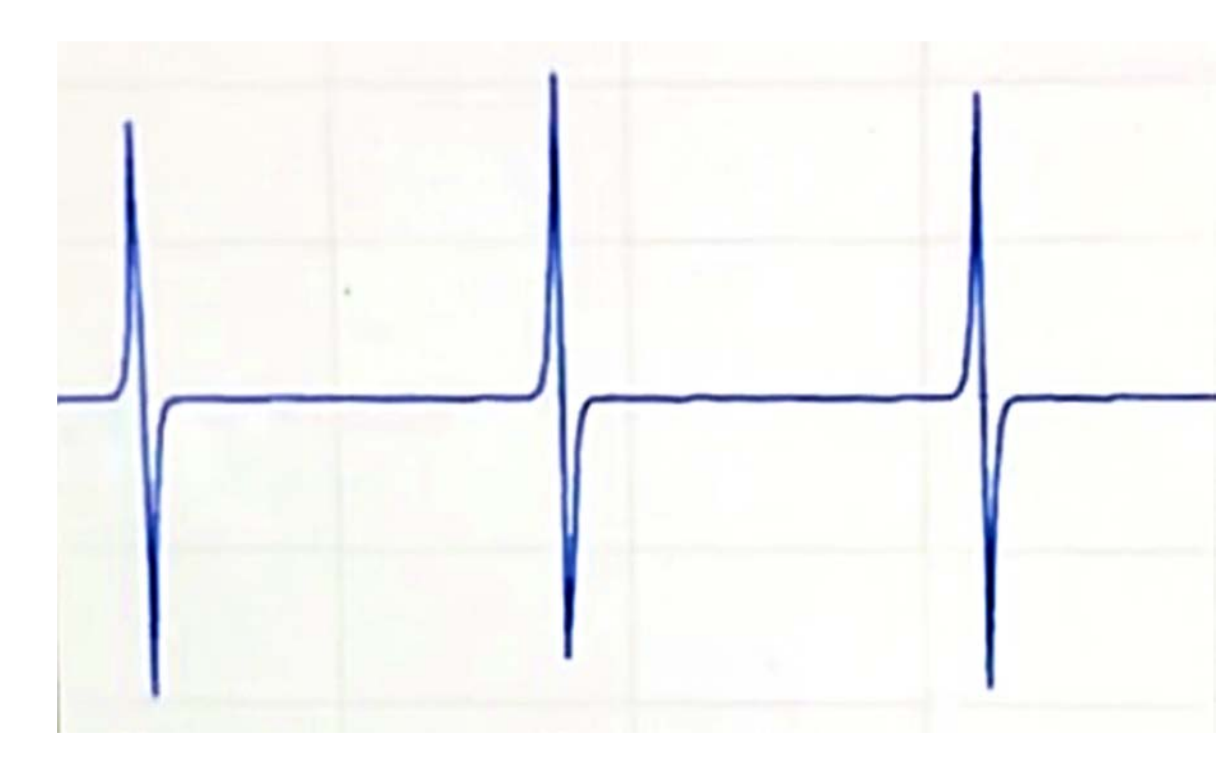

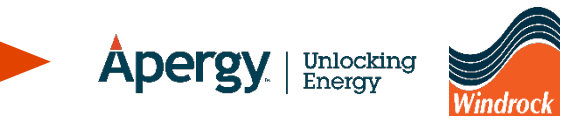

Windrock

• Windrock systems can utilize magnetic pickups for unit speed, TDC and degree tracking which relate the dynamic data to a crank-angle position.

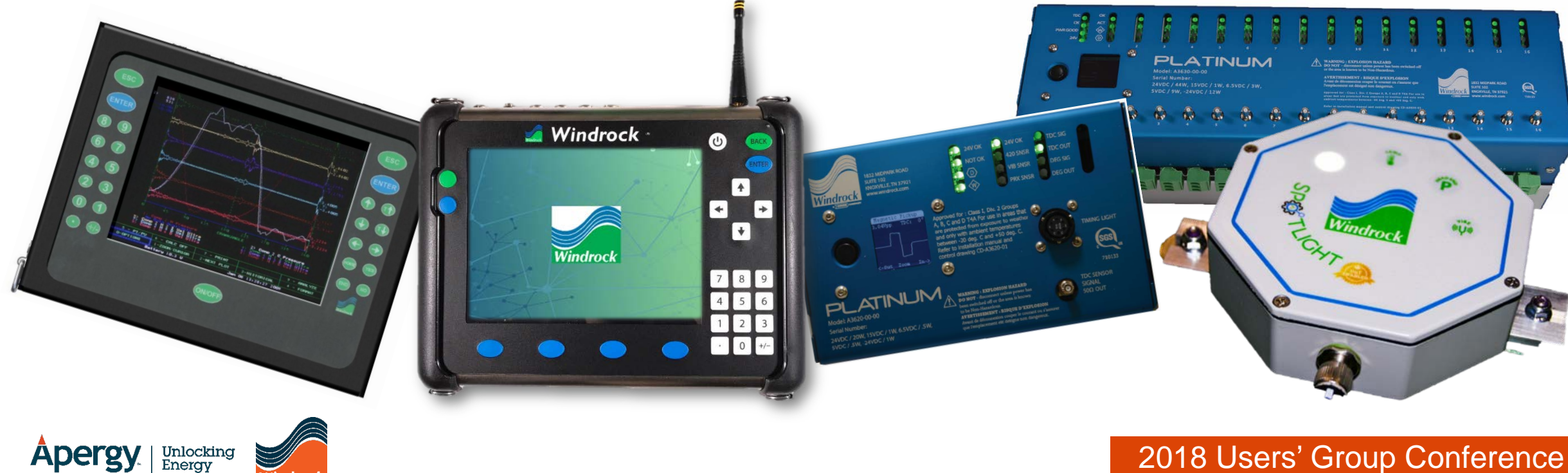

- The magnetic pickup (hall effect sensor) contains a permanent magnet with a coil around a pole piece.
- When the magnetic field changes due to an object such as a hole or pin passing by the pole, a voltage is generated in the coil.

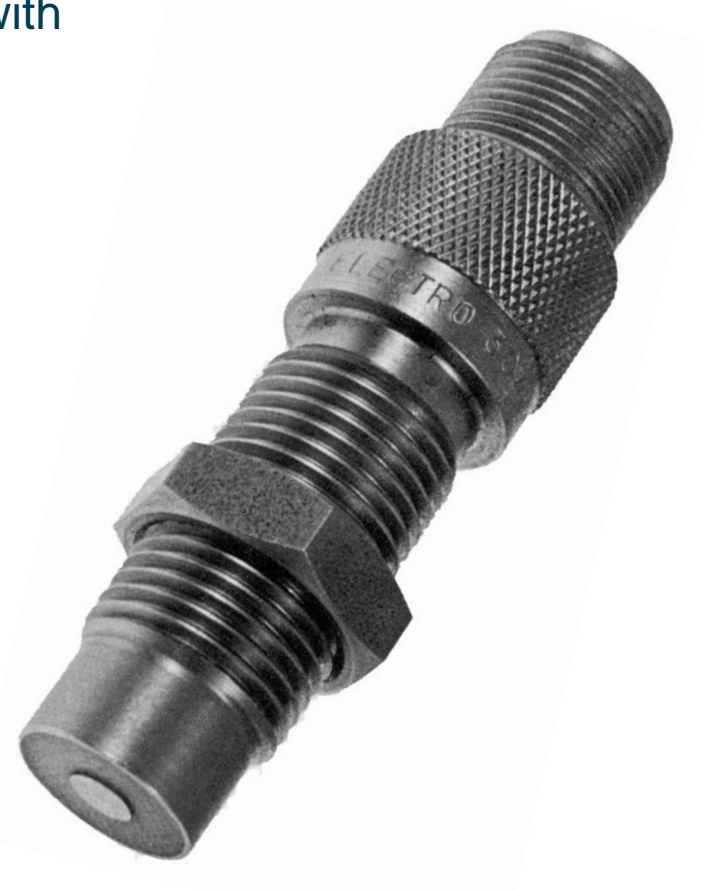

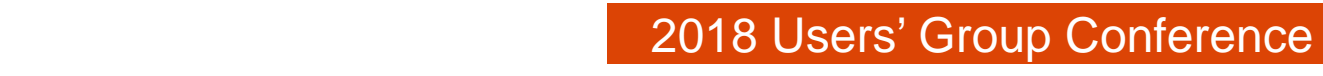

- Several factors determine the field change.
  - Speed
  - Magnet strength
  - Gap from pickup to target
  - Material of target
  - Size of target
- The size of the signal is proportional to the magnetic field change.
- The output voltage is inversely proportional to the gap between the pickup pole and the target.
  - The smaller the gap, the larger the output voltage.

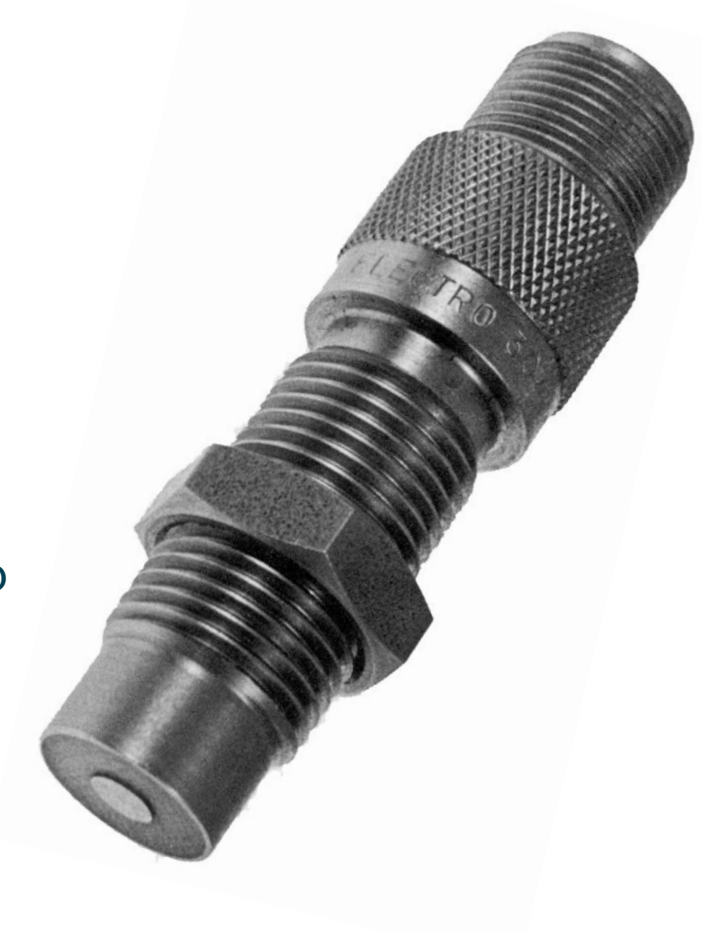

• Target types must be of a ferrous material.

(magnetic and able to disrupt the pickup magnetic field of the pickup)

- Bolt
- Hole (drilled into flywheel or shaft)
- Magnet (rare earth)
- Key
- Keyway

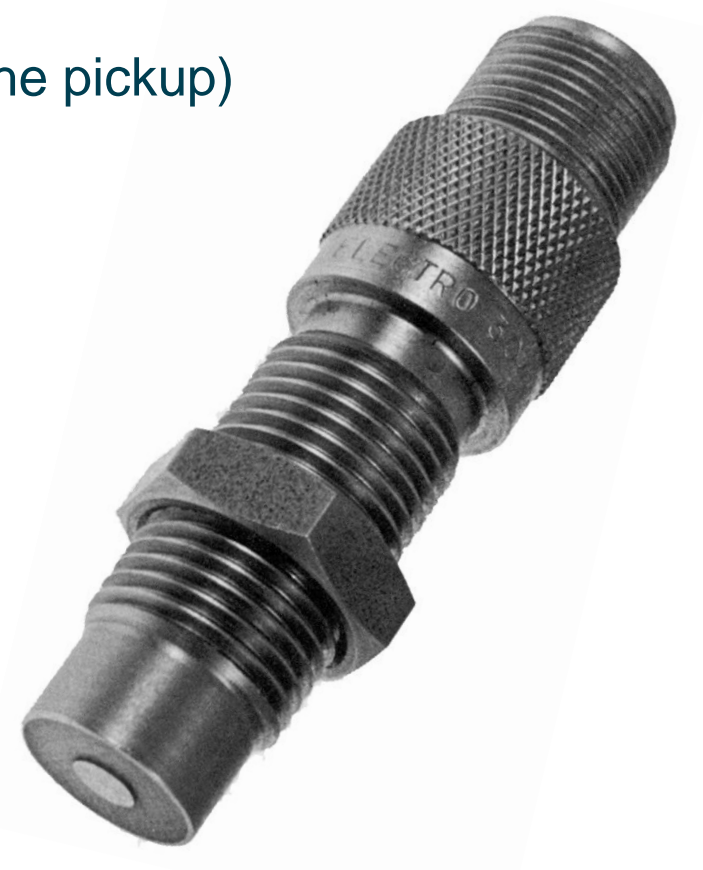

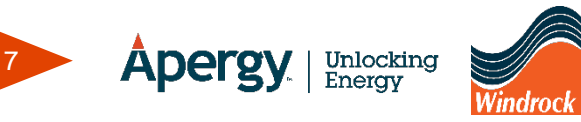

- When using the magnetic pickup for TDC (top dead center) triggering, it is important that the pickup triggers data acquisition exactly at TDC.
  - If the target cannot be placed at TDC, use the correct offset in the software or use timing marks and strobe to TDC.
- Errors of only 2 degrees can produce measurement errors of up to 5% in HP.

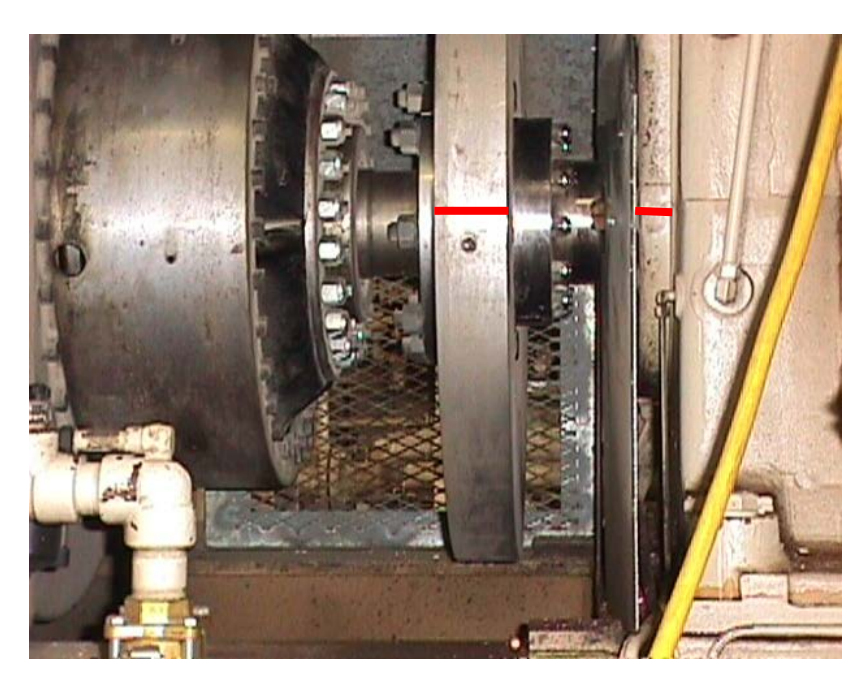

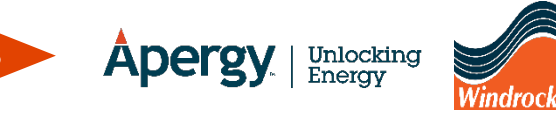

- If the pickup is too close to the target, false pulses can occur.
  - Scratches, nicks or other irregularities can cause false triggering.
- Typically a minimum signal amplitude of 1v will be sufficient for accurate triggering as long as any other irregularities are not producing a similar voltage level.

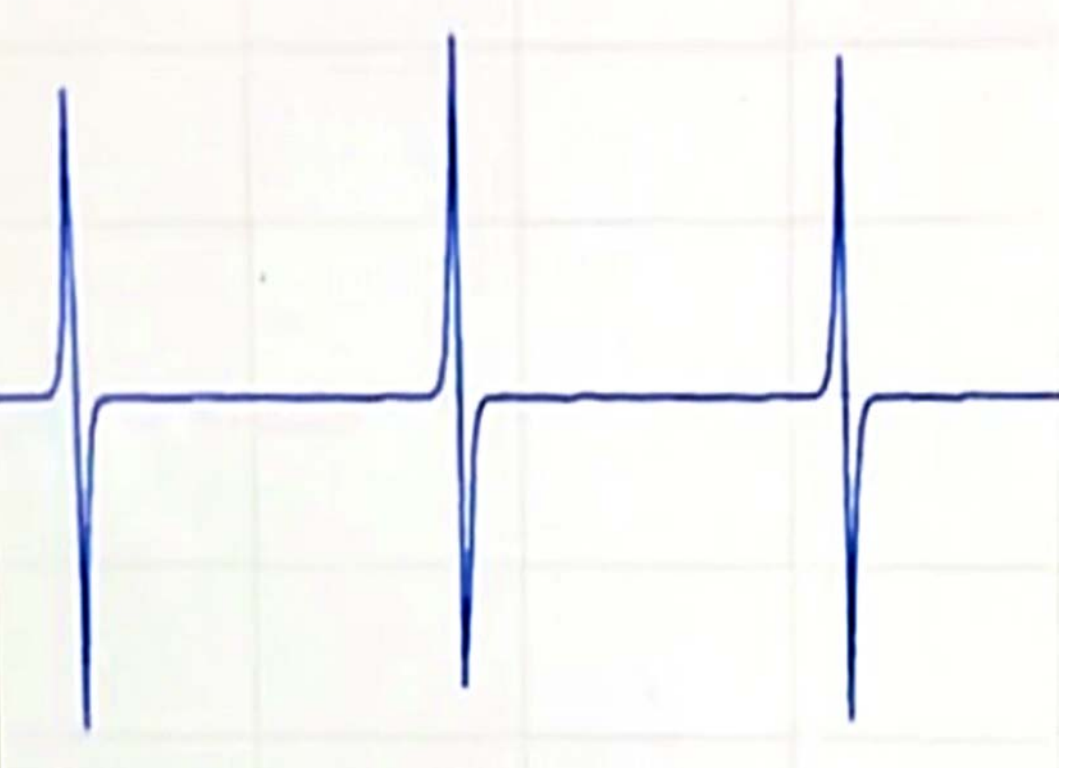

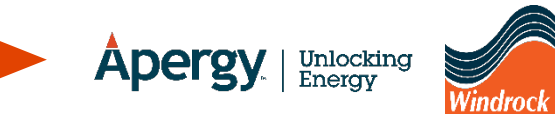

- Windrock recommends a gap of about 1/4 inch.
  - This is a good starting point but signal strength should be verified.
- When using a bolt head, the flats of the bolt can cause the magnetic center to be other than the geometric center of the bolt.
  - Grind down the bolt head so that the width does not change the magnetic center.

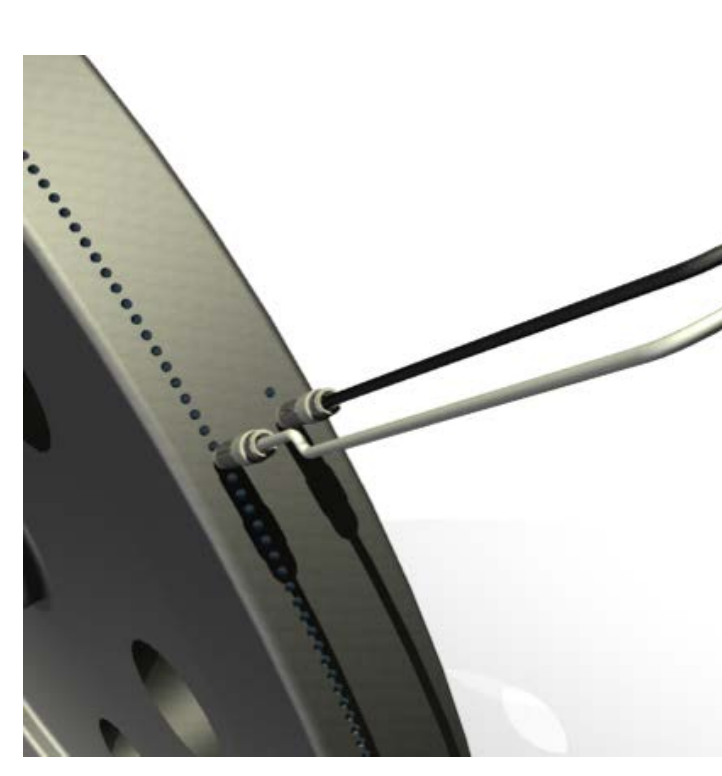

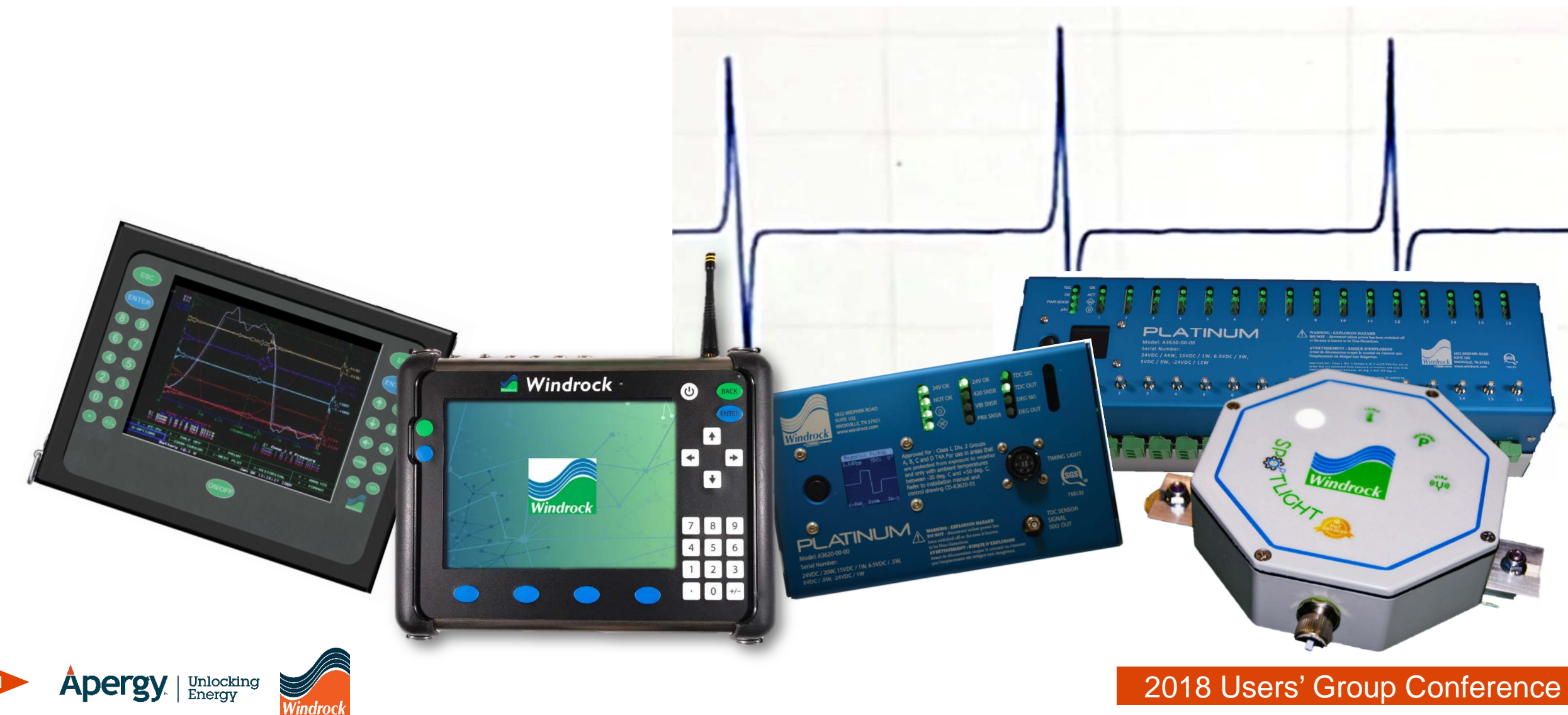

Unlocking Energy

- The 6320 encoder circuit arms itself on a positive going signal. The actual trigger occurs at the zero crossing after the circuit is armed.
- Zero crossing occurs at the magnetic center of the magnetic pickup or when the magnetic pickup is centered on the target.
- Use the analyzer oscilloscope (o-scope) mode to verify the signal strength and polarity.

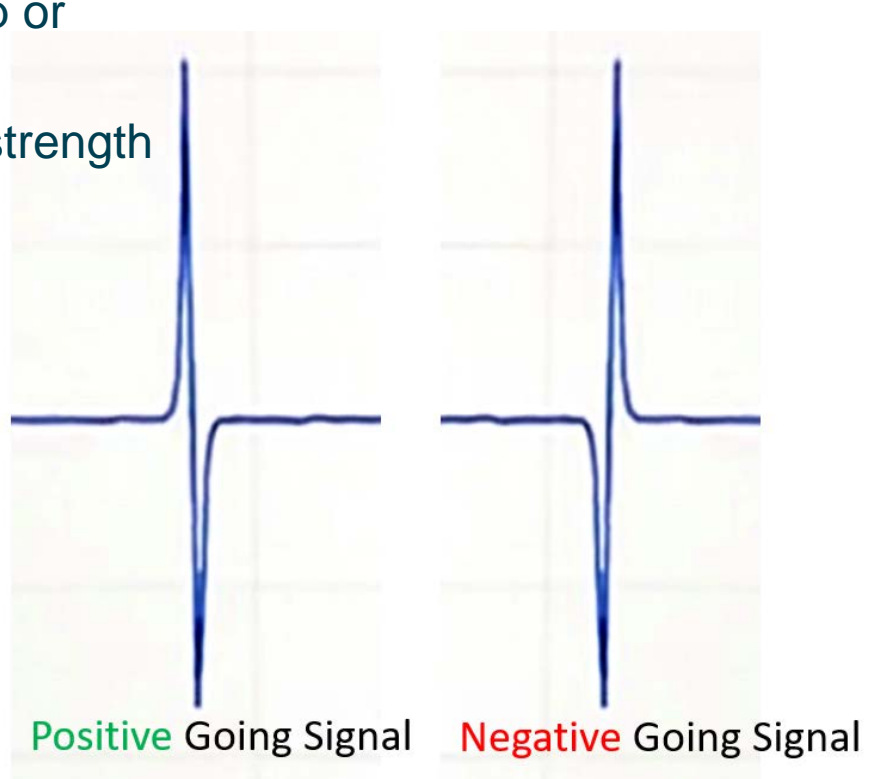

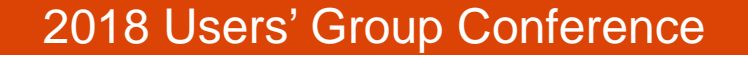

- If the signal polarity is reversed, the **hole/pin** switch can be adjusted to correct the signal for accurate triggering when connected to the encoder.
  - Hole setting (non-inverting)
  - Pin setting (inverting)

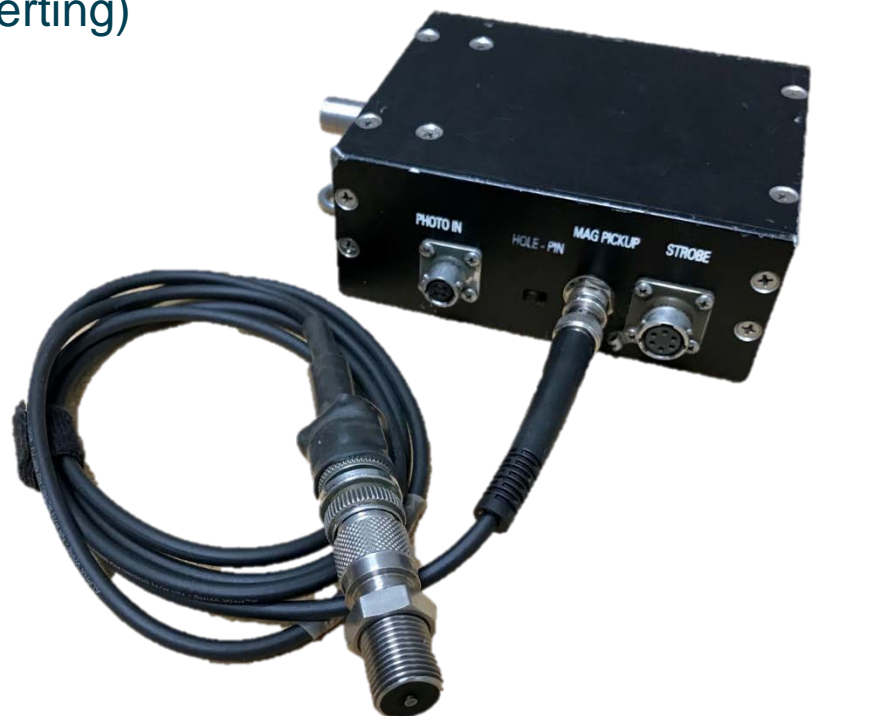

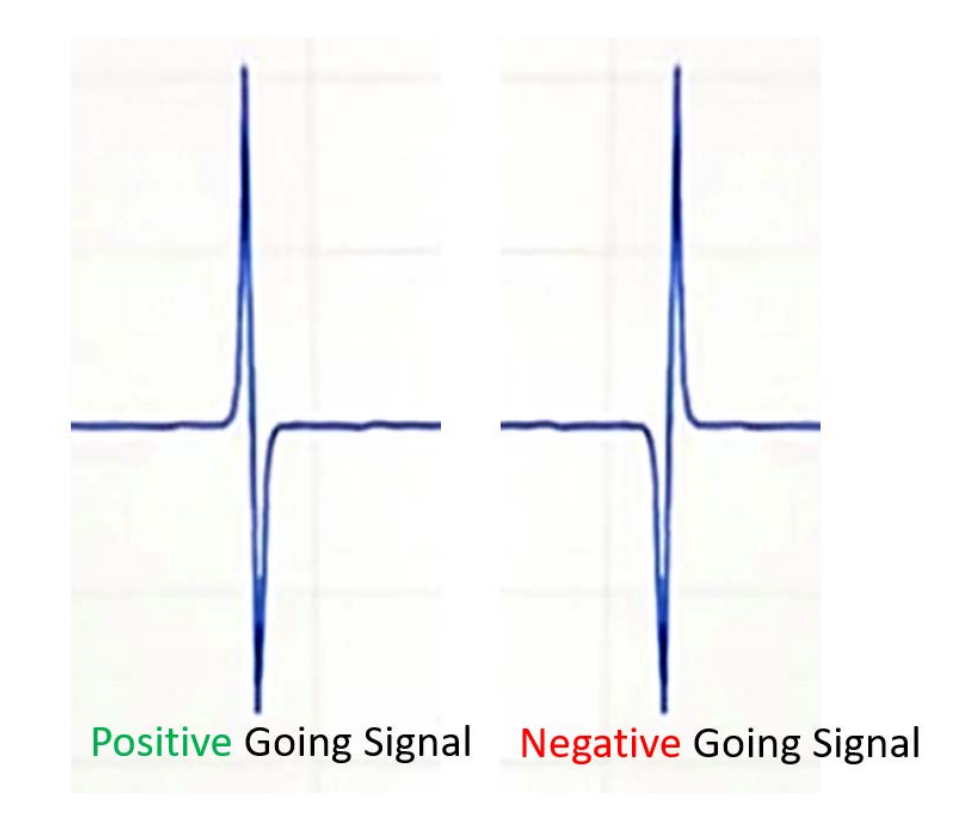

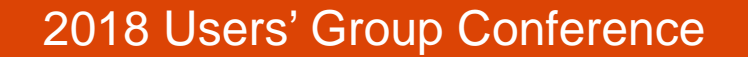

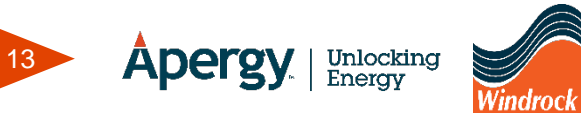

- To connect the magnetic pickup to the 6320 analyzer, the low voltage cable (A6019) is needed.
- The 2-pin to BNC can be connected to the low voltage cable then connected into a channel on the analyzer.

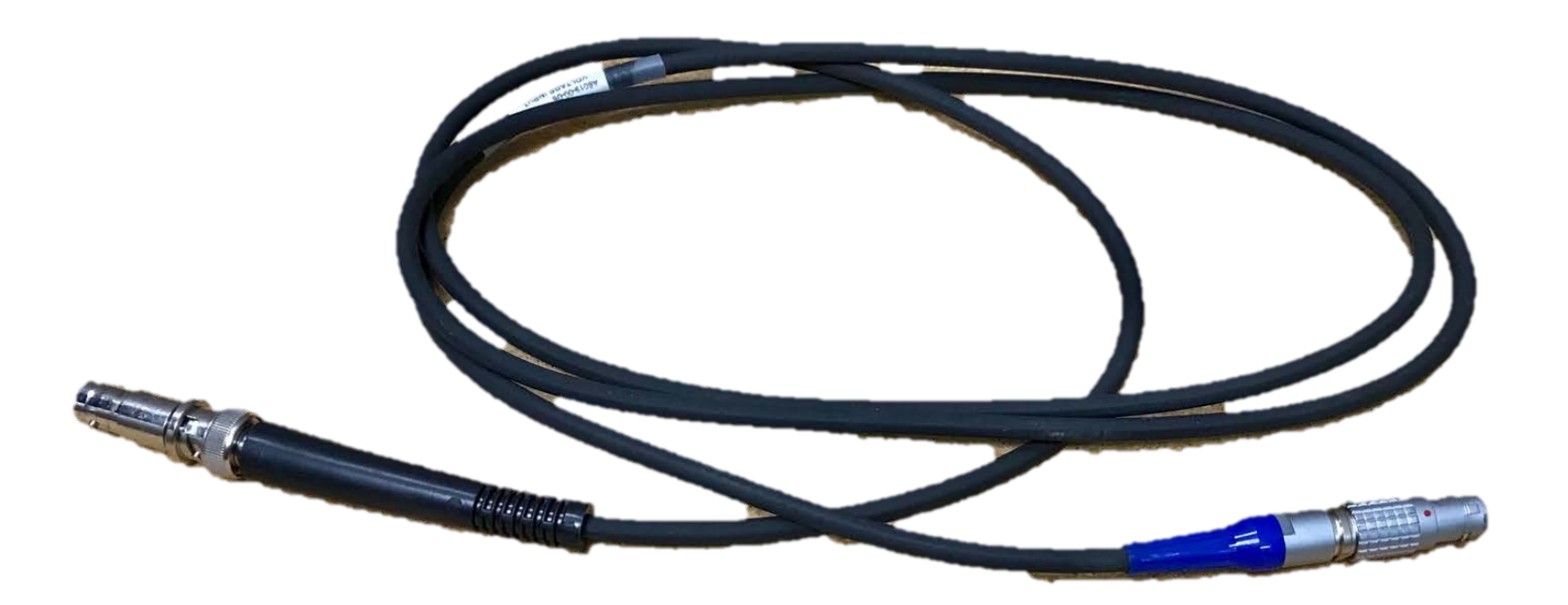

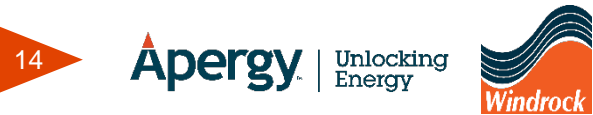

- To access the o-scope mode on the 6320:
  - Select a station
  - Select a machine
    - Data collection
      - Special collection modes
        - O-scope mode

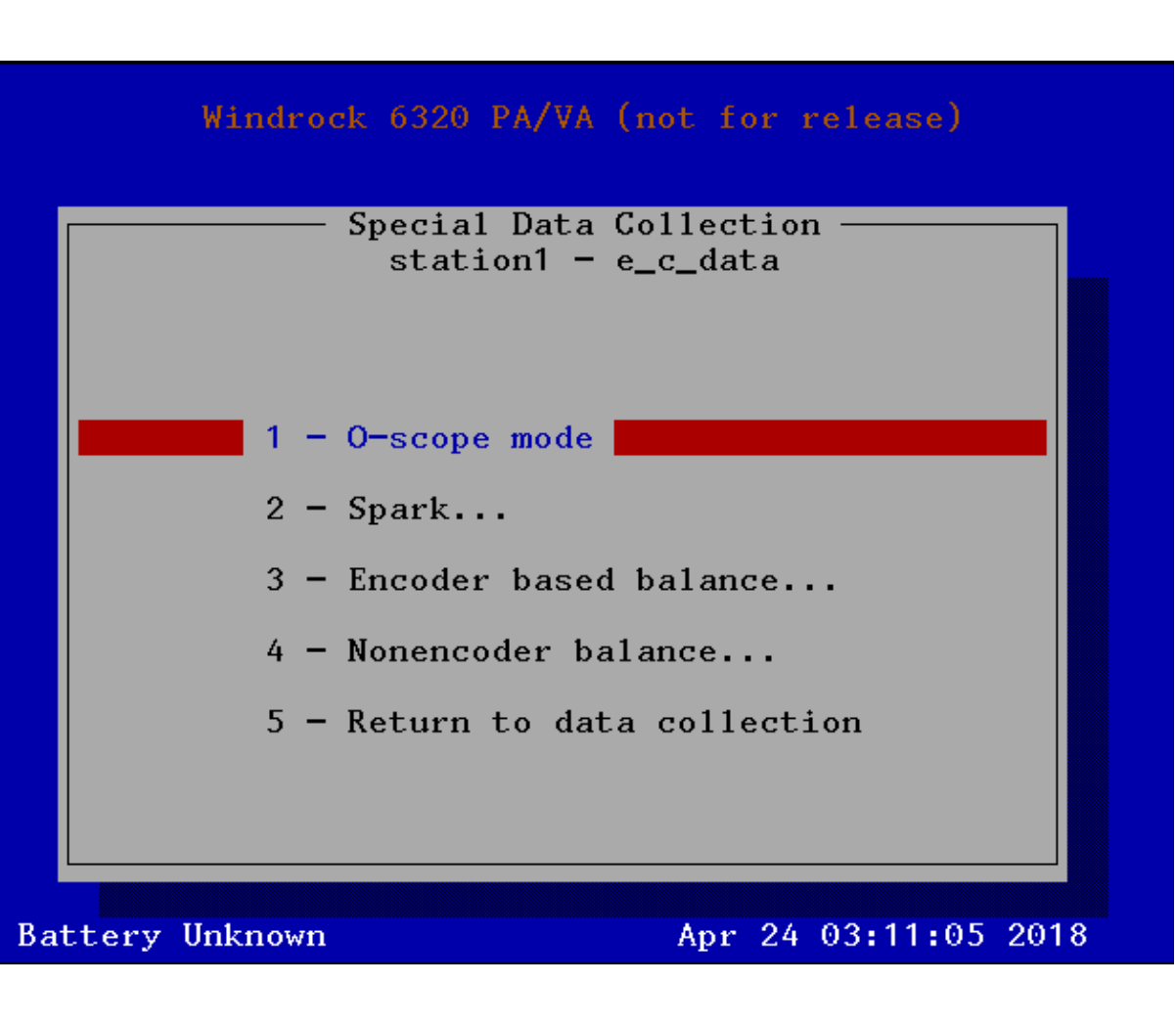

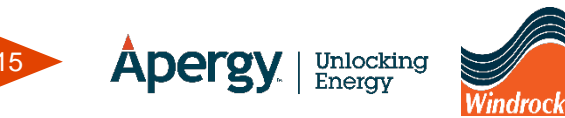

- O-scope Menu
  - RPM of unit
  - Step size
    - Time between digitized samples
  - Trigger
    - Voltage level where scope triggering occurs if not set to *Free Run*
  - Count
    - Number of samples one window displays
  - Channel
    - Physical connector into which the sensor is plugged

| RPM                             | > 300.000000            |  |  |  |  |  |  |  |
|---------------------------------|-------------------------|--|--|--|--|--|--|--|
| Step Size                       | > 20 usec               |  |  |  |  |  |  |  |
| Trigger                         | > 0.000000              |  |  |  |  |  |  |  |
| Count                           | > 200                   |  |  |  |  |  |  |  |
| Channe1                         | > Channel 1             |  |  |  |  |  |  |  |
| Input                           | > Voltage               |  |  |  |  |  |  |  |
| Filter                          | > none                  |  |  |  |  |  |  |  |
| Trigger Mode                    | > Free Run              |  |  |  |  |  |  |  |
| Upper Scale                     | > 5.000000              |  |  |  |  |  |  |  |
| Lower Scale                     | > -5.000000             |  |  |  |  |  |  |  |
| Finished                        | > Yes - hit enter       |  |  |  |  |  |  |  |
| Sample length<br>Sample rate 50 | 4.00 msec<br>0000.00 Hz |  |  |  |  |  |  |  |
|                                 |                         |  |  |  |  |  |  |  |
| Battery Unknow                  | Apr 24 03:12:20 2018    |  |  |  |  |  |  |  |

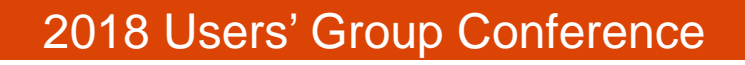

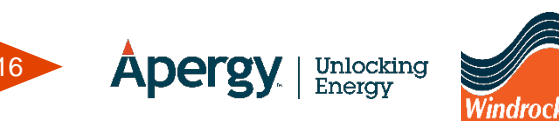

- O-scope Menu
  - Input
    - What kind of sensor is selected
  - Filter
    - Low pass and Band pass filter settings
  - Trigger Mode
    - Free Run, Positive (uses trigger level), Encoder (triggers at TDC)
  - Upper / Lower Scale
    - Scale setting on screen for input signals

|                                 | O-scope Mode            |  |  |  |  |  |  |  |  |
|---------------------------------|-------------------------|--|--|--|--|--|--|--|--|
| RPM                             | > 300.000000            |  |  |  |  |  |  |  |  |
| Step Size                       | > 20 usec               |  |  |  |  |  |  |  |  |
| Trigger                         | > 0.000000              |  |  |  |  |  |  |  |  |
| Count                           | > 200                   |  |  |  |  |  |  |  |  |
| Channe1                         | > Channel 1             |  |  |  |  |  |  |  |  |
| Input                           | > Voltage               |  |  |  |  |  |  |  |  |
| Filter                          | > none                  |  |  |  |  |  |  |  |  |
| Trigger Mode                    | > Free Run              |  |  |  |  |  |  |  |  |
| Upper Scale                     | > 5.000000              |  |  |  |  |  |  |  |  |
| Lower Scale                     | > -5.000000             |  |  |  |  |  |  |  |  |
| Finished                        | ⊁Yes - hit enter        |  |  |  |  |  |  |  |  |
| Sample length<br>Sample rate 50 | 4.00 msec<br>0000.00 Hz |  |  |  |  |  |  |  |  |
|                                 |                         |  |  |  |  |  |  |  |  |
|                                 |                         |  |  |  |  |  |  |  |  |
| Battery Unknow                  | m Apr 24 03:12:20 2018  |  |  |  |  |  |  |  |  |

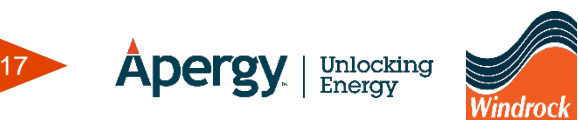

- In the o-scope menu start with:
  - Step size 160 usec
  - Trigger 0
  - Count 200
  - Channel 1
  - Input Voltage
  - Filter none
  - Trigger Mode Free Run
  - Upper Scale 5.0v
  - Lower Scale -5.0v

|                                 | O-scope Mode            |  |  |  |  |  |  |  |
|---------------------------------|-------------------------|--|--|--|--|--|--|--|
| RPM                             | > 300.000000            |  |  |  |  |  |  |  |
| Step Size                       | > 20 usec               |  |  |  |  |  |  |  |
| Trigger                         | > 0.000000              |  |  |  |  |  |  |  |
| Count                           | > 200                   |  |  |  |  |  |  |  |
| Channe1                         | > Channel 1             |  |  |  |  |  |  |  |
| Input                           | > Voltage               |  |  |  |  |  |  |  |
| Filter                          | > none                  |  |  |  |  |  |  |  |
| Trigger Mode                    | > Free Run              |  |  |  |  |  |  |  |
| Upper Scale                     | > 5.000000              |  |  |  |  |  |  |  |
| Lower Scale                     | > -5.000000             |  |  |  |  |  |  |  |
| Finished                        | > Yes - hit enter       |  |  |  |  |  |  |  |
| Sample length<br>Sample rate 50 | 4.00 msec<br>0000.00 Hz |  |  |  |  |  |  |  |
|                                 |                         |  |  |  |  |  |  |  |
| Battery Unknow                  | m Apr 24 03:12:20 2018  |  |  |  |  |  |  |  |

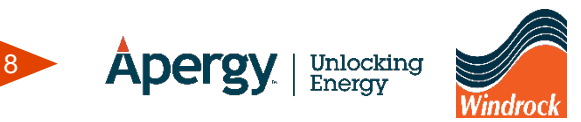

- After the initial setup is complete, press Enter to start the real-time signal display.
- A few hot key selections are available in the data view mode
- Key 2
  - Hold the display (toggle between run and pause the scan)
- Key 9
  - Toggle the grid off/on
- Key 4, ESC
  - Return to the setup menu

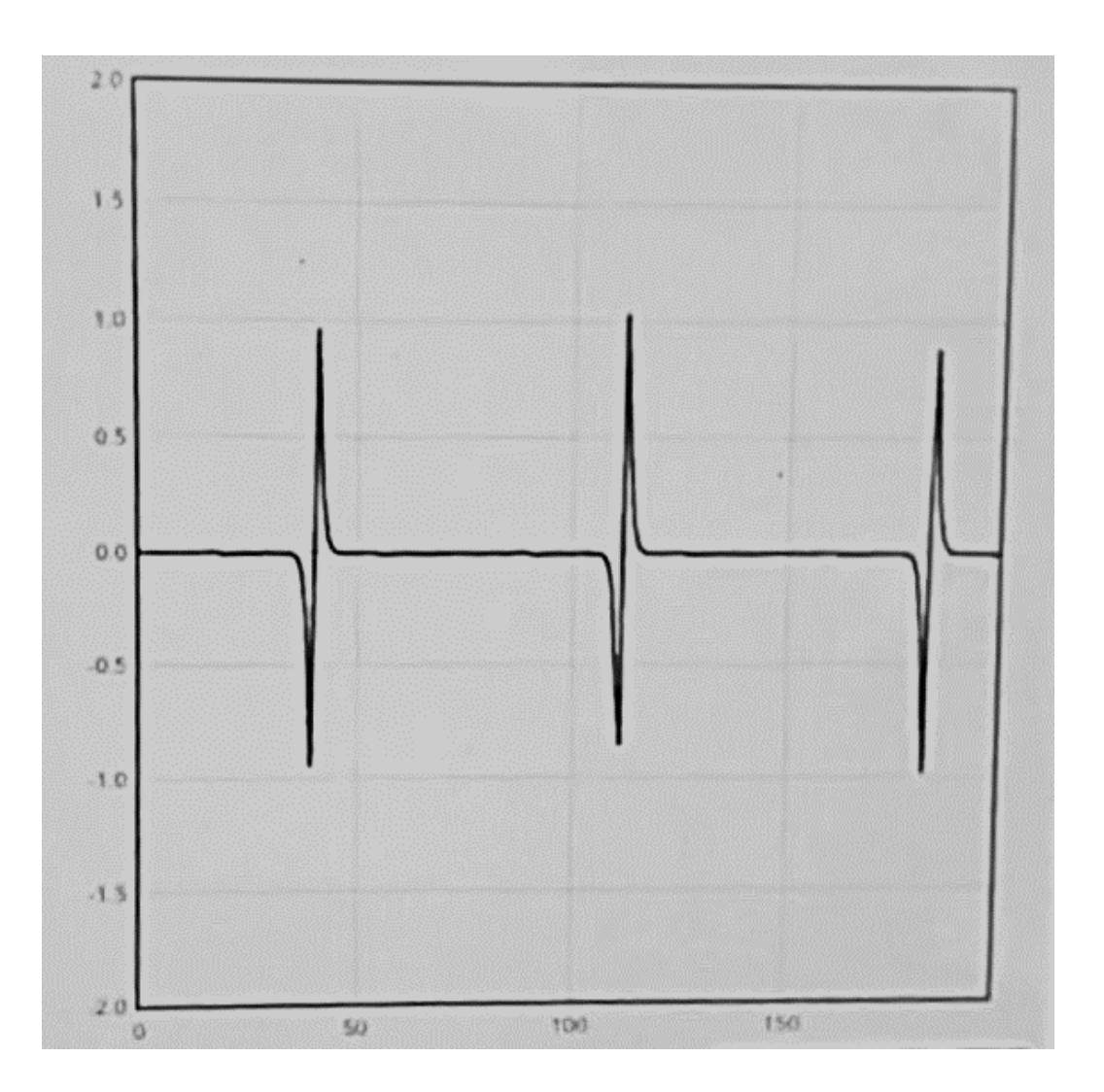

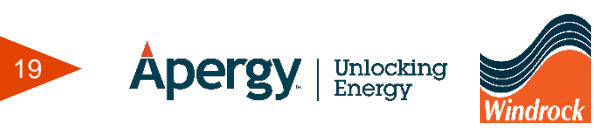

- Return to the menu settings and adjust as necessary to provide the best signal picture.
- Adjust the magnetic pickup accordingly to provide the best signal for TDC and speed.

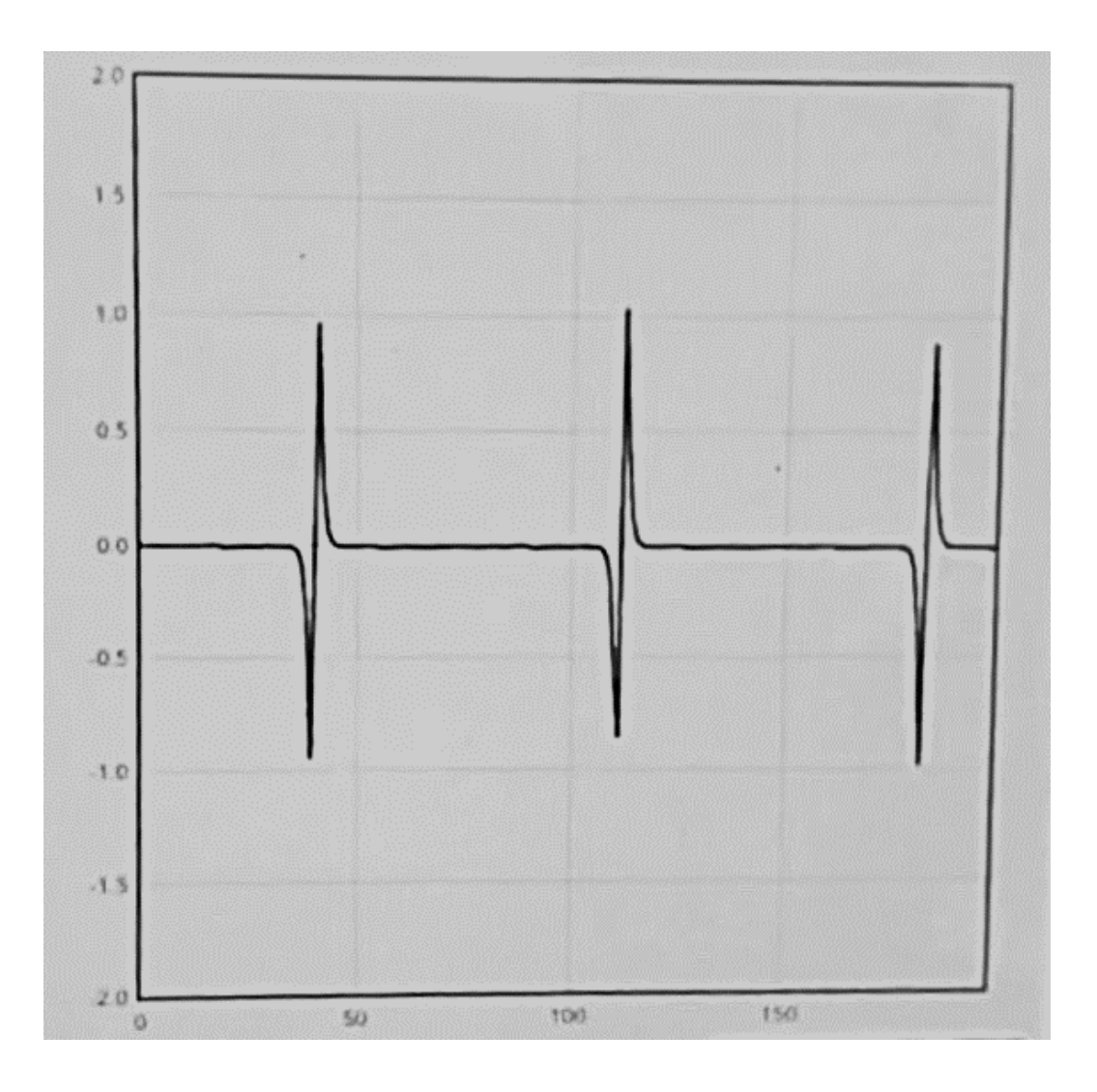

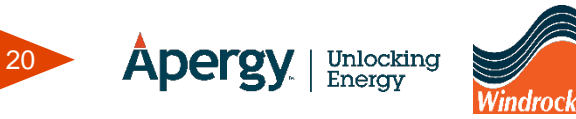

- To see more or less revolutions, increase or decrease the step size.
- If the amplitude of the signal does not fit the window well, increase or decrease the upper and lower scale.

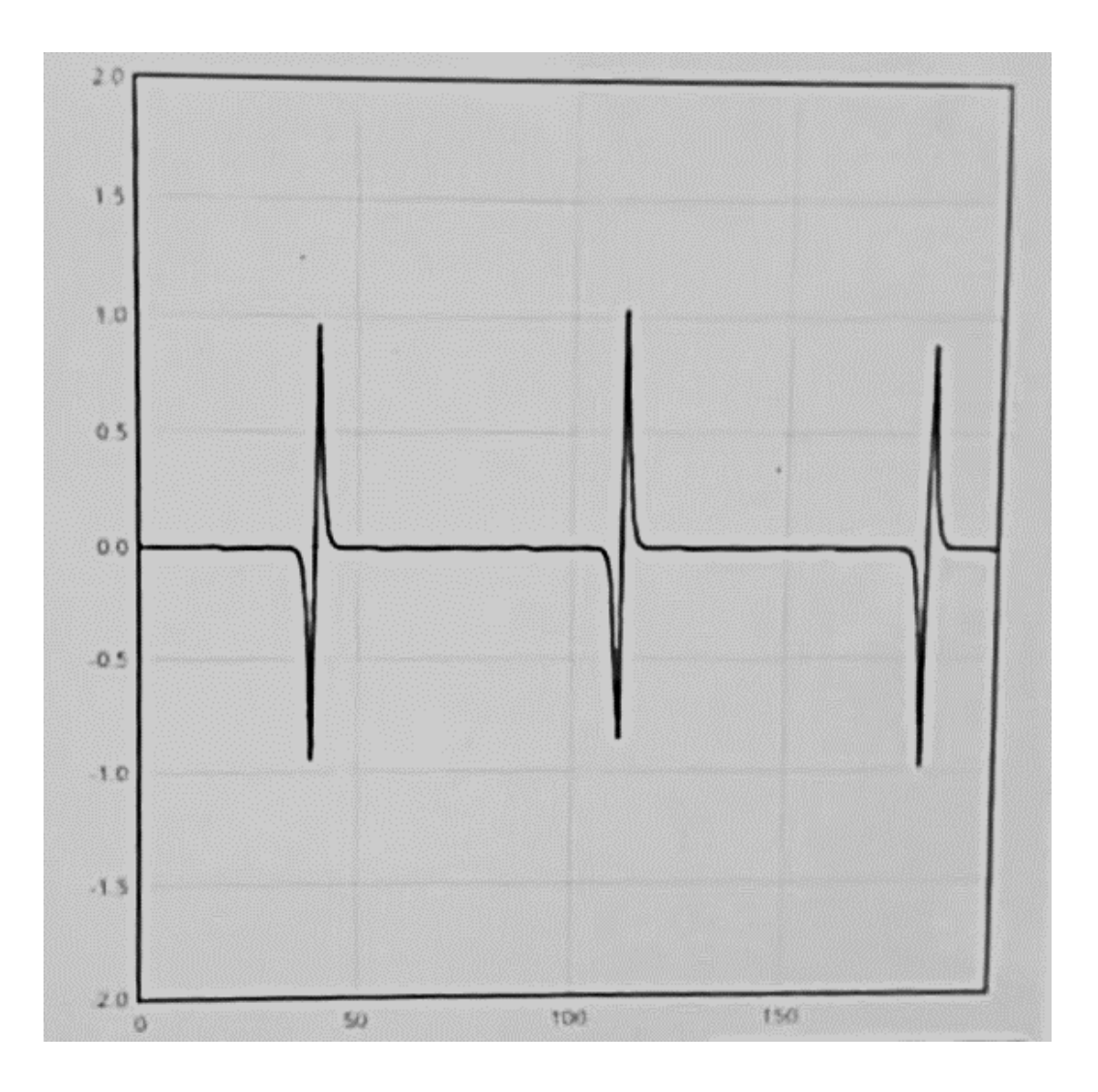

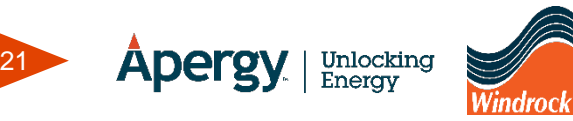

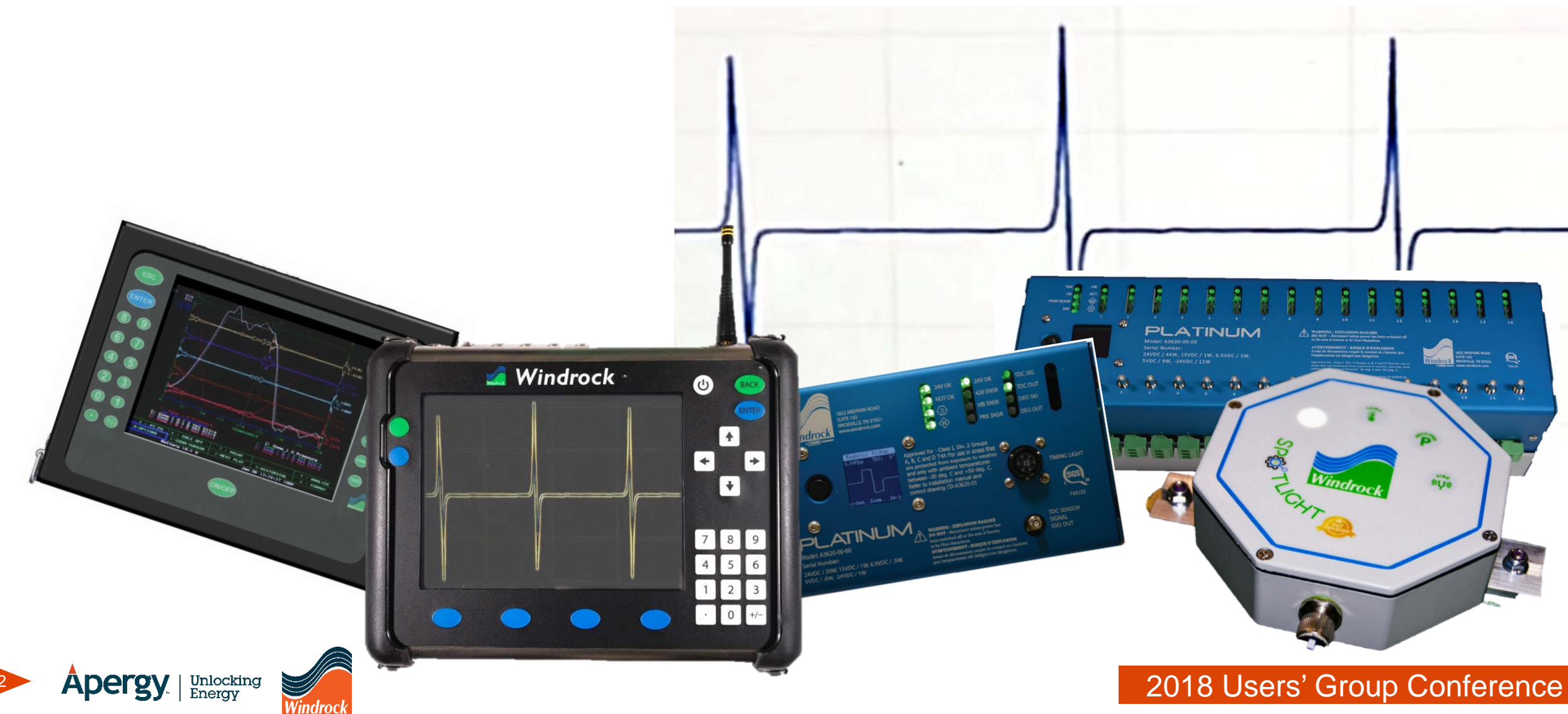

• The 6400 encoder will trigger at the zero crossing whether a hole or pin type target is being detected.

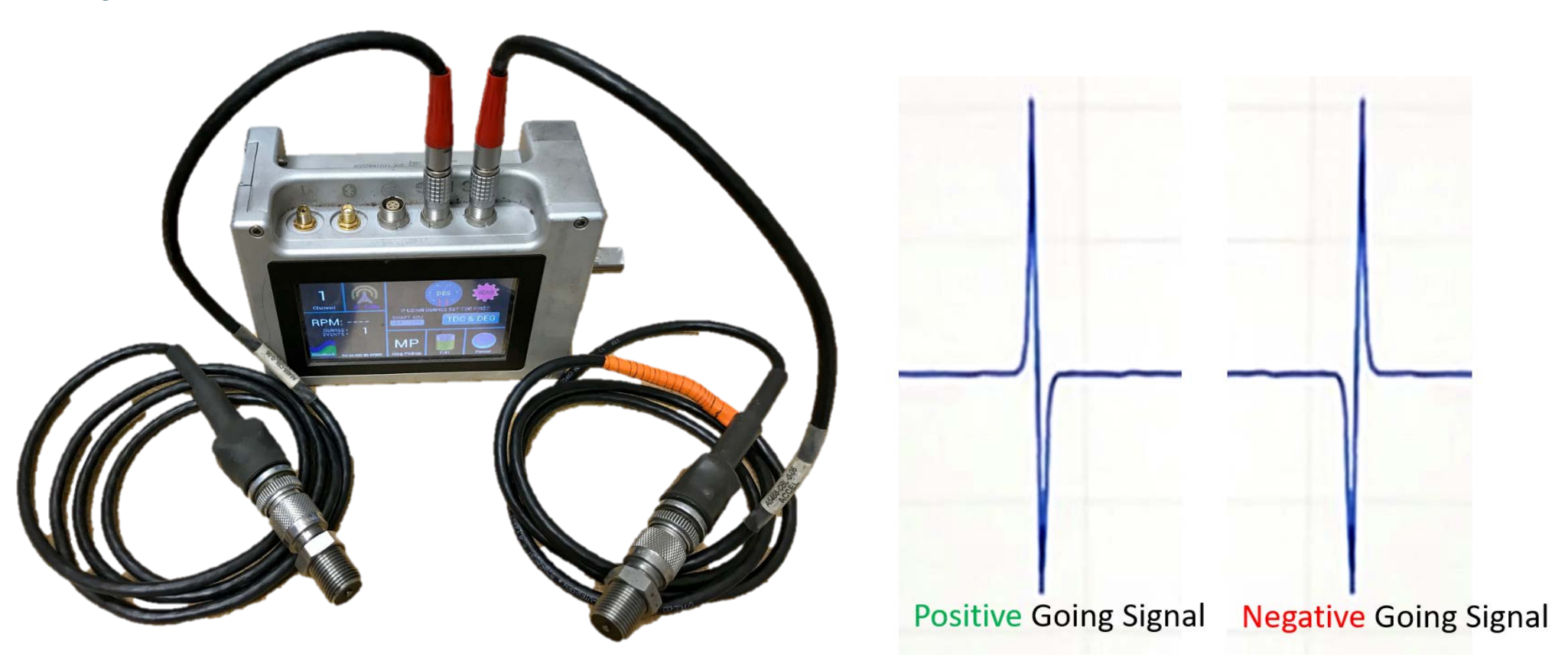

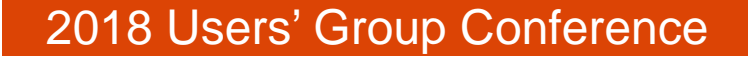

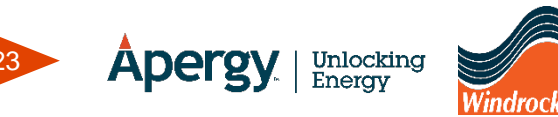

- When the 6400 encoder is set to MP (magnetic pickup) a threshold adjustment is used to control the sensitivity or detection level of the signal.
- The default level is 20 (least sensitive) and can be lowered (increase sensitivity) by turning the shaft encoder.

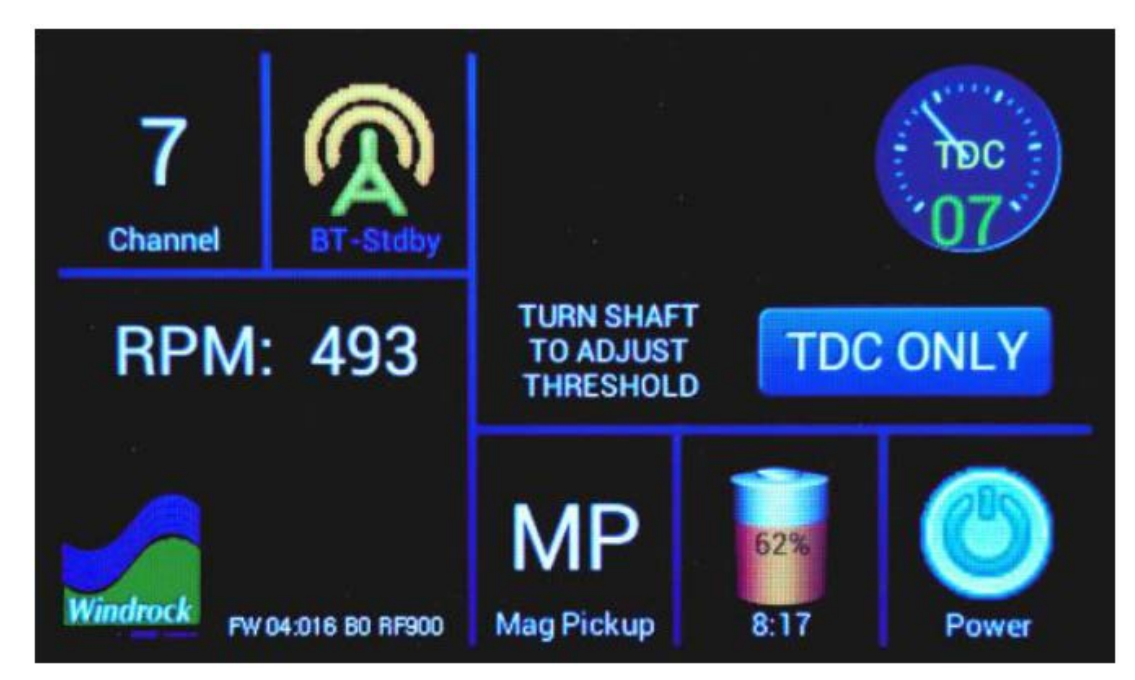

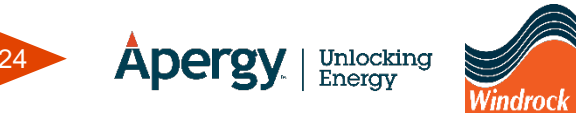

• If the signal does not exceed the threshold level then no RPM will be displayed and the threshold level number will be red.

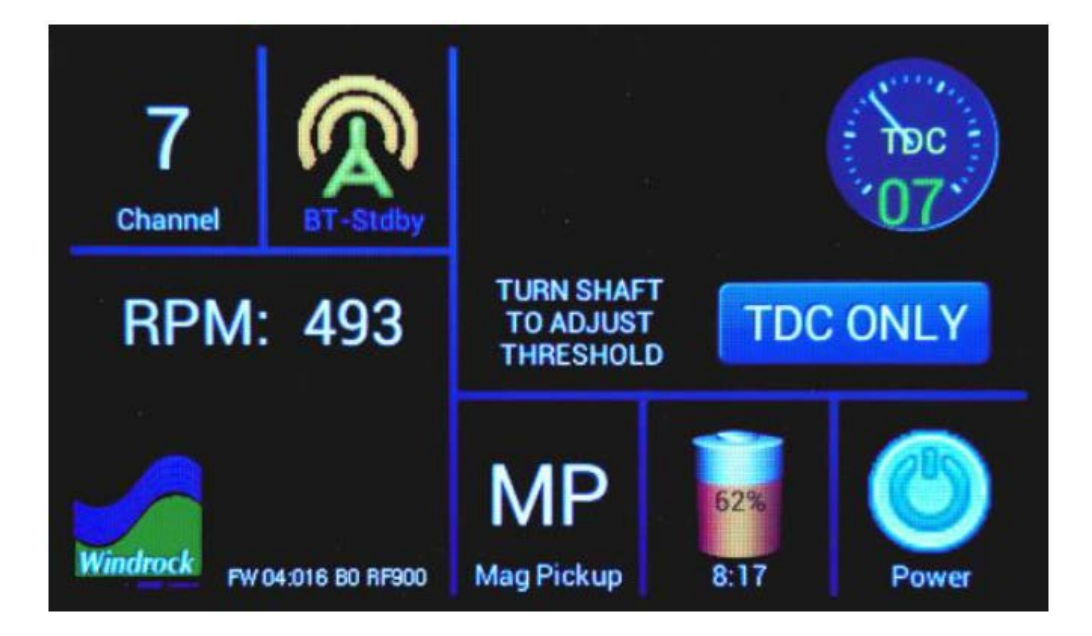

Threshold Level = 20

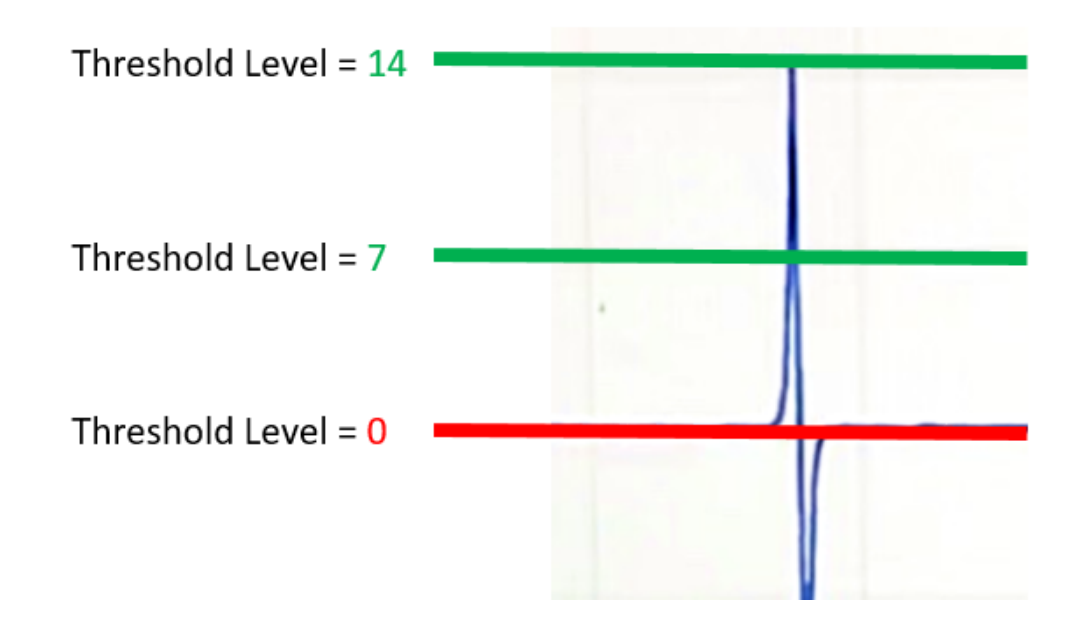

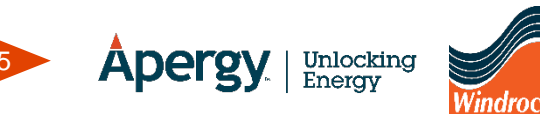

• If the signal from the magnetic pickup is not strong enough to trigger the encoder properly or an adequate threshold level cannot be reached, checking and adjusting the mag pickup may be necessary.

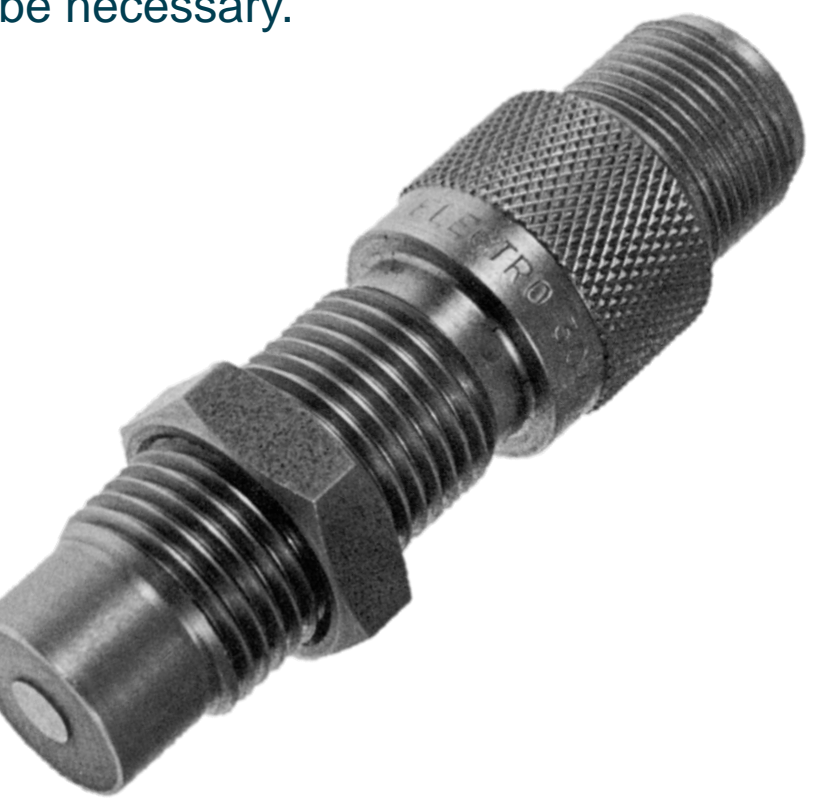

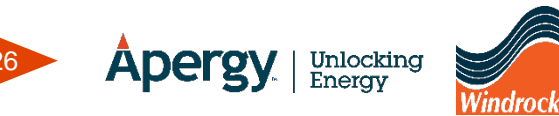

• The 6400 encoder and analyzer use the accelerometer (voltage) cable to connect to the magnetic pick up.

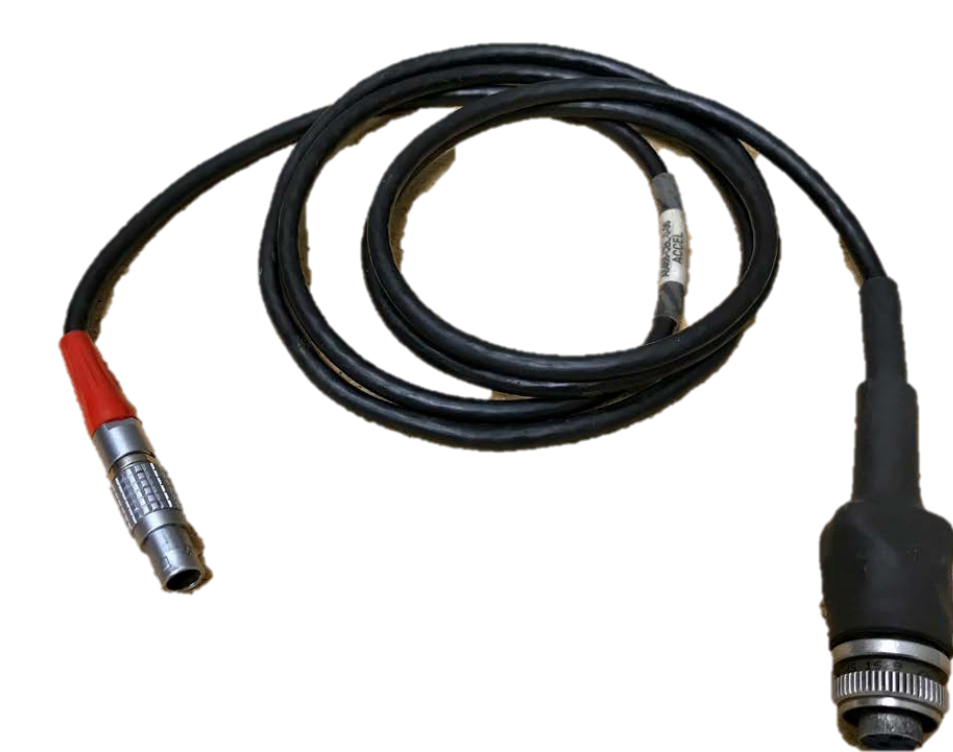

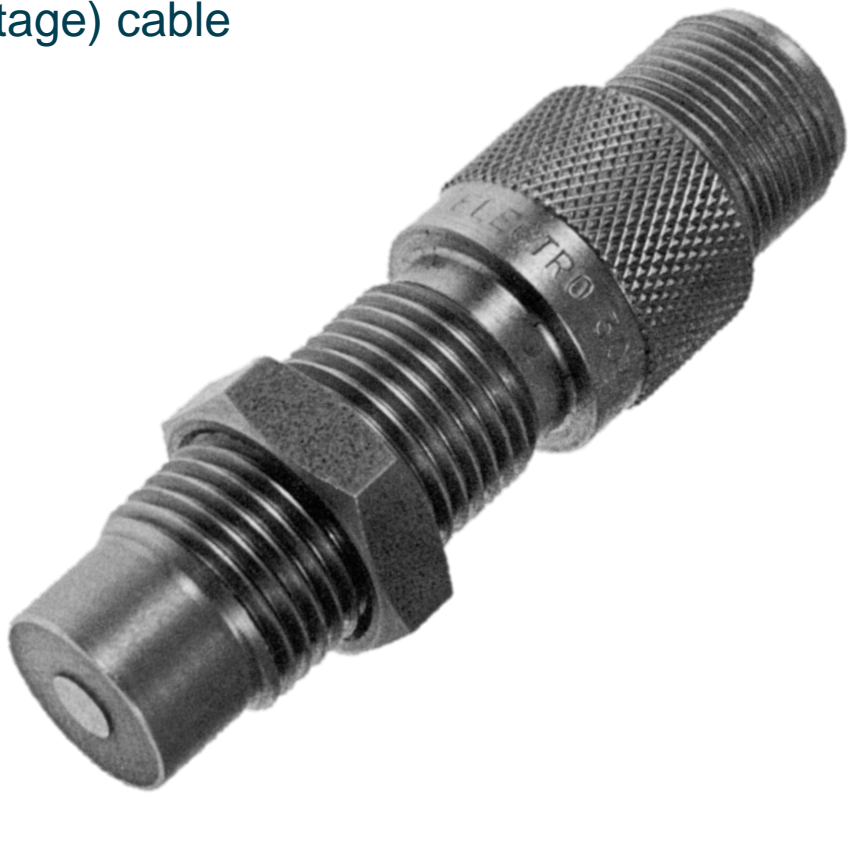

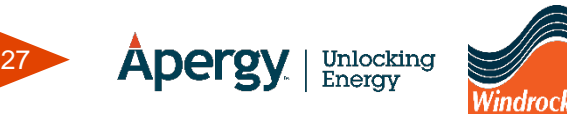

- Connect the accel cable to a channel on the 6400 and the 2pin to the mag pickup.
- O-scope mode on the 6400:
  - Station select
  - Machine select
    - Take data (free form)
      - Oscilloscope

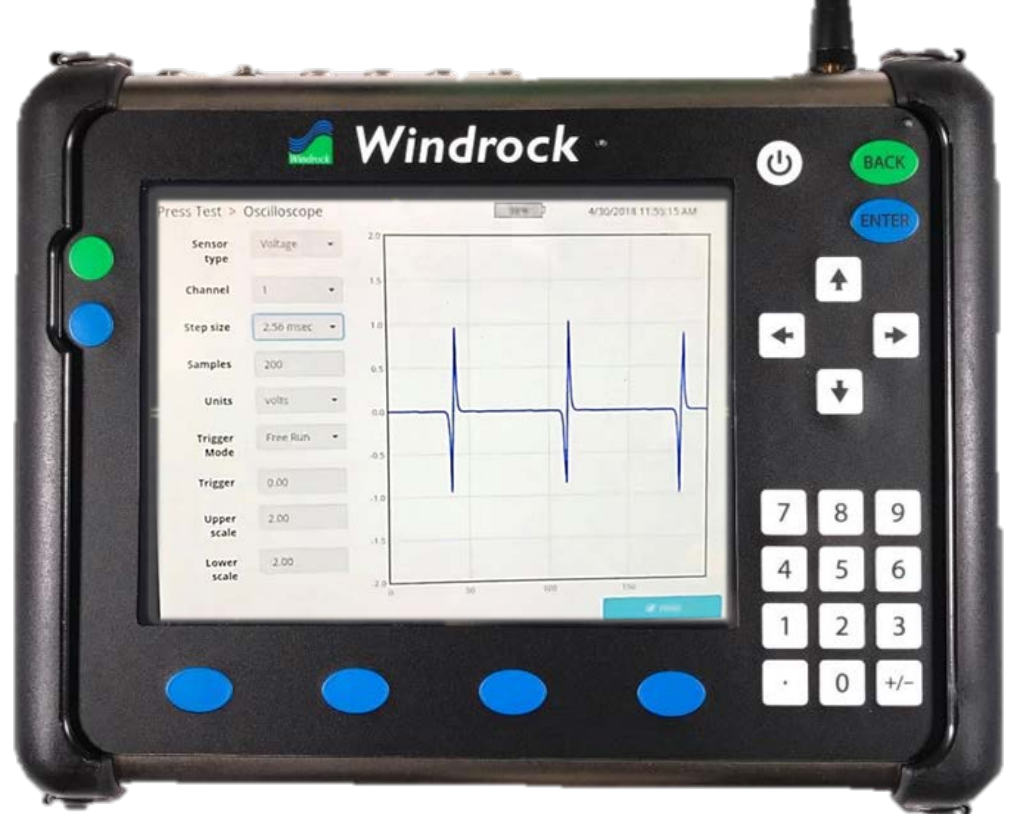

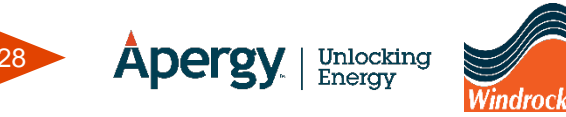

- The 6400 o-scope menu is displayed on the left with the real-time signal trace on the right.
- Sensor type
  - What type of sensor is being used
- Channel
  - Channel being used
- Step size
  - Time between digitized samples
- Samples
  - Number of samples one window displays

| Press Test > C  | Oscilloscope |       |       | -98 W | 4/3 | 0/2018 11:55:15 AM |
|-----------------|--------------|-------|-------|-------|-----|--------------------|
| Sensor<br>type  | Voltage      | - 2.0 | - Can |       | 8   |                    |
| Channel         | 1            | • 15  |       |       |     |                    |
| Step size       | 2.56 msec    | • 1.0 | 1     |       | 1   | 1                  |
| Samples         | 200          | 0.5   |       |       |     |                    |
| Units           | volts        | •     |       |       |     |                    |
| Trigger<br>Mode | Free Ruh     | •     |       |       | -   |                    |
| Trigger         | 0.00         | 10    |       |       | 1   |                    |
| Upper<br>scale  | 2.00         | -15   |       |       |     |                    |
| Lower<br>scale  | 2.00         | -1.0  | 0     | 50 10 | 0   | 150                |

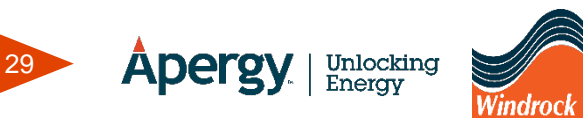

- Units
  - Engineering units for y-scale
    - bits, volts, milliamps
- Trigger Mode
  - Free Run, Positive (uses trigger level), Encoder (triggers at TDC)
- Trigger
  - Voltage level where scope triggering occurs if not set to *Free Run*
- Upper / Lower Scale
  - Scale setting on screen for input signals

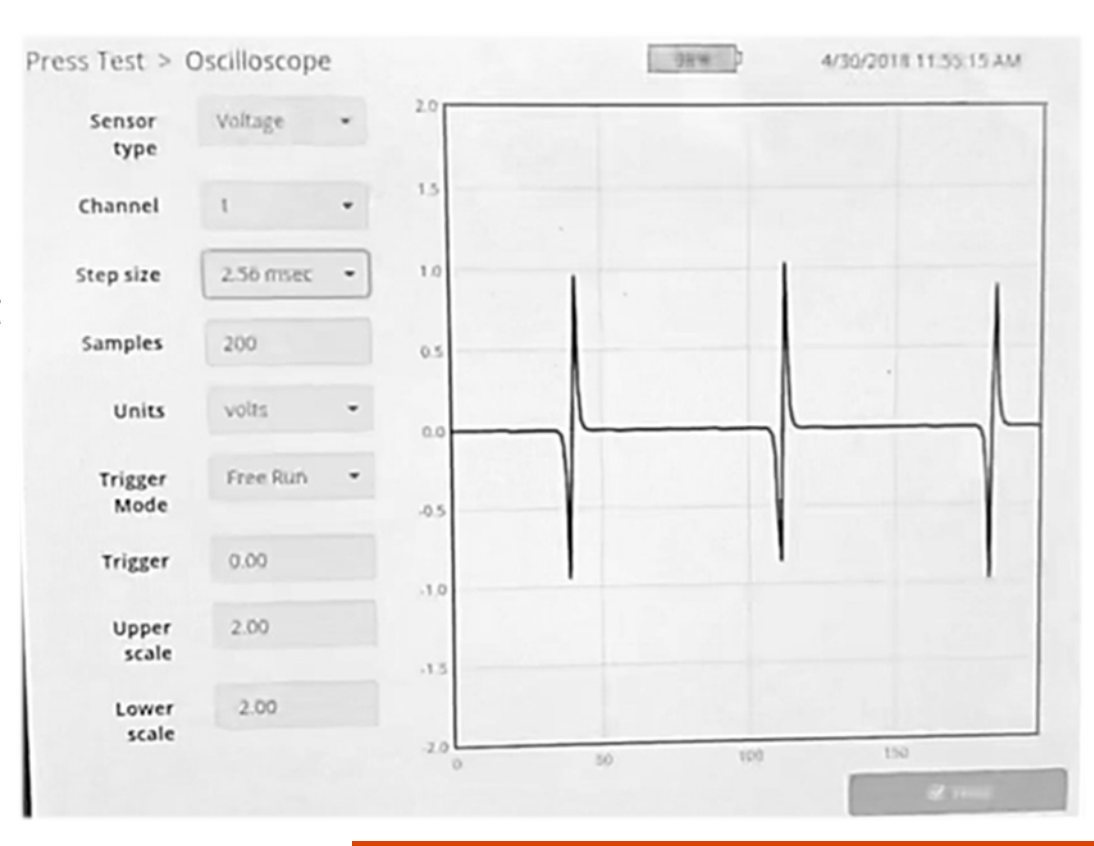

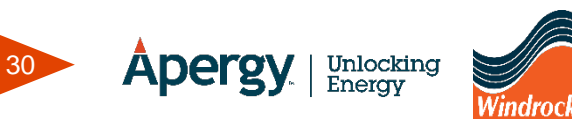

- In the o-scope menu start with:
  - Sensor type Voltage
  - Channel 1
  - Step size 160 usec
  - Samples 200
  - Units Volts
  - Trigger Mode Free Run
  - Trigger 0
  - Upper Scale 5.0v
  - Lower Scale -5.0v

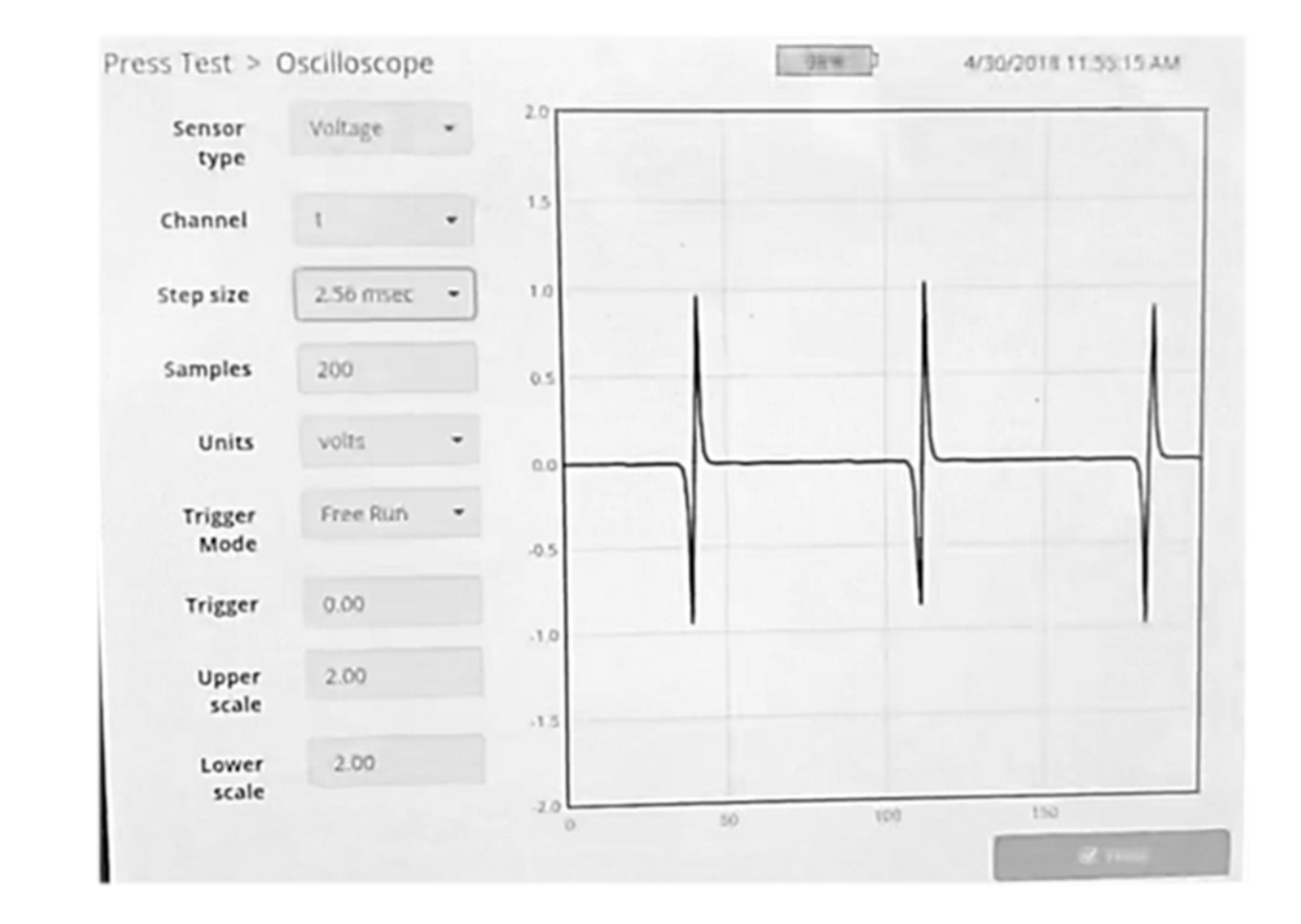

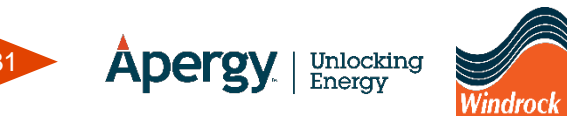

- Adjust the o-scope settings as necessary to provide the best signal picture.
- Adjust the magnetic pickup accordingly to provide the best signal for TDC and speed.

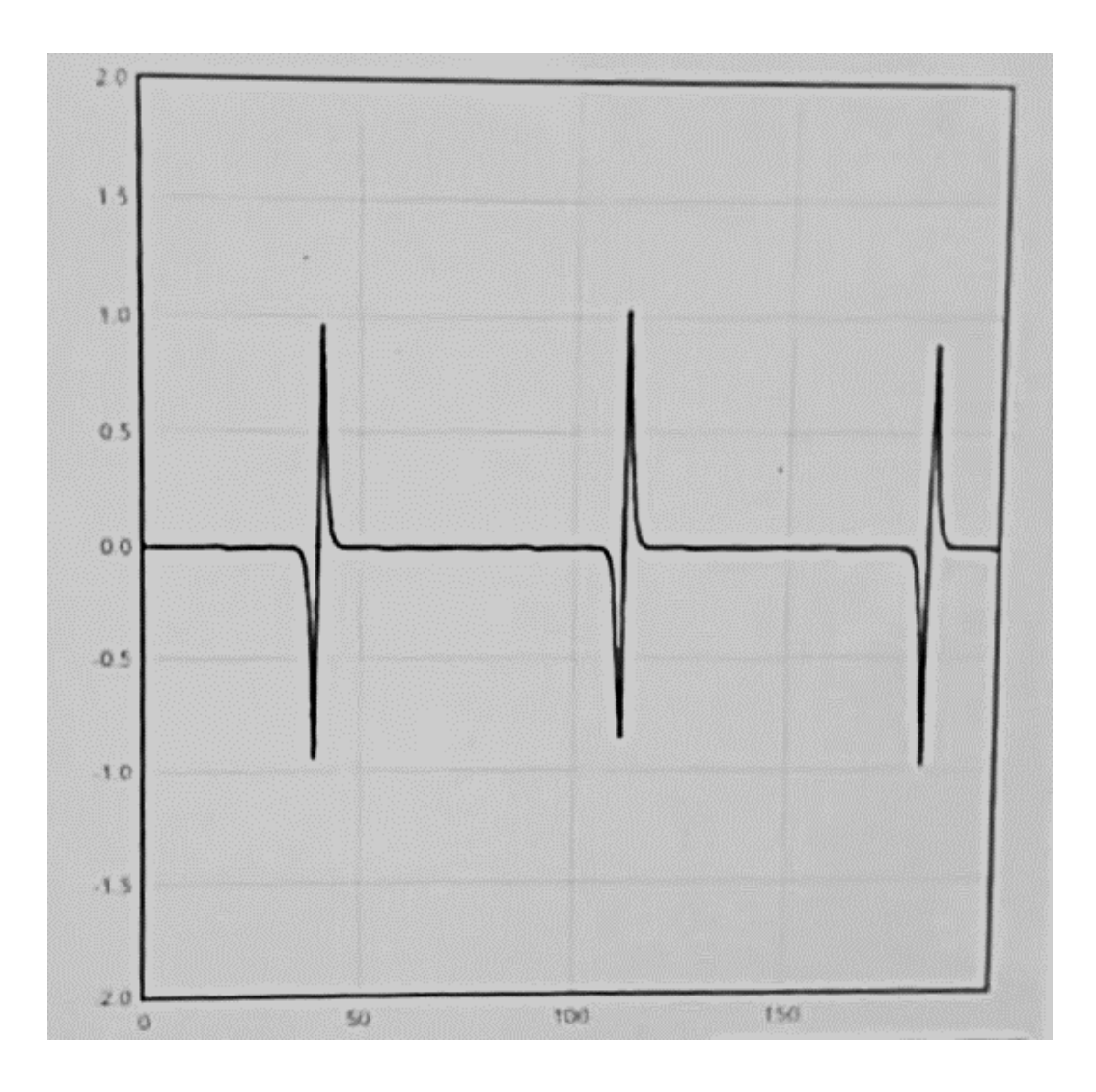

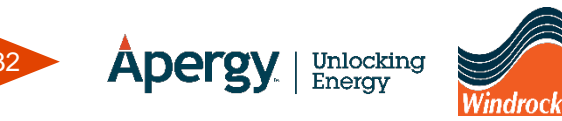

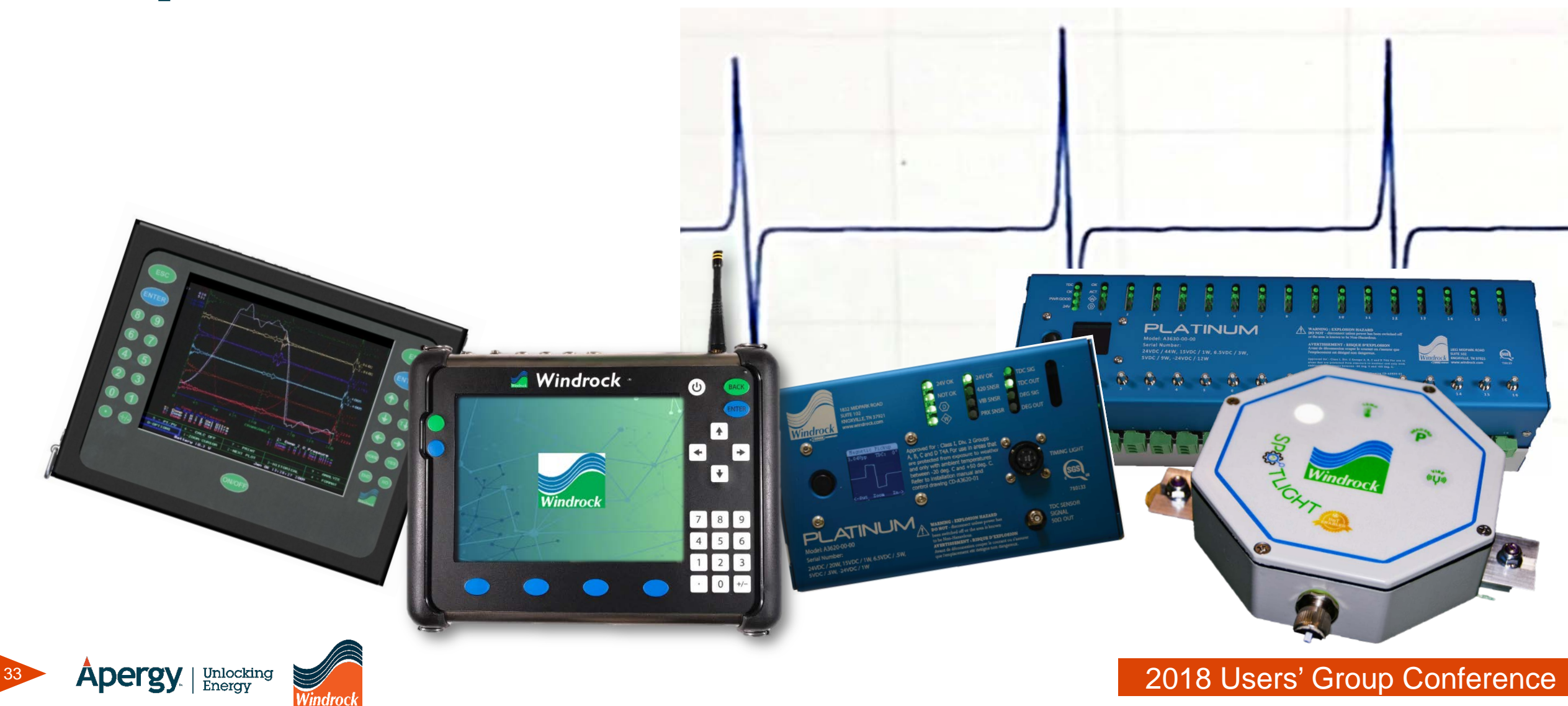

- The o-scope mode in both the 6320 and 6400 allows the user to utilize the analyzer as a digitizing oscilloscope.
- Any signal (pressure, vibration, ultrasonic, temperature, etc.) that can be used with the analyzer may be viewed in a time-domain mode by the digitizing o-scope.

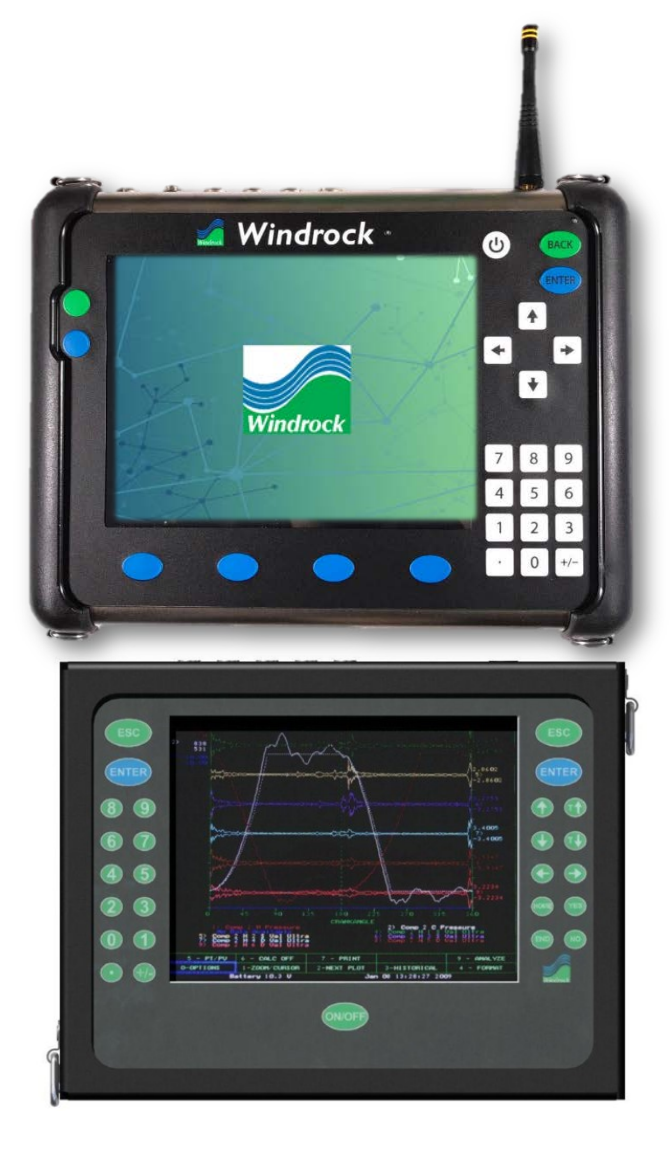

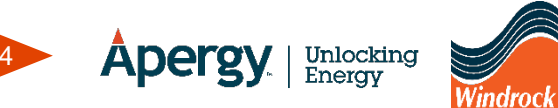

- The analyzer's o-scope mode can also be used to view circuit components using a standard oscilloscope probe.
  - Use the BNC to Lemo (A6469-CBL) adapter.

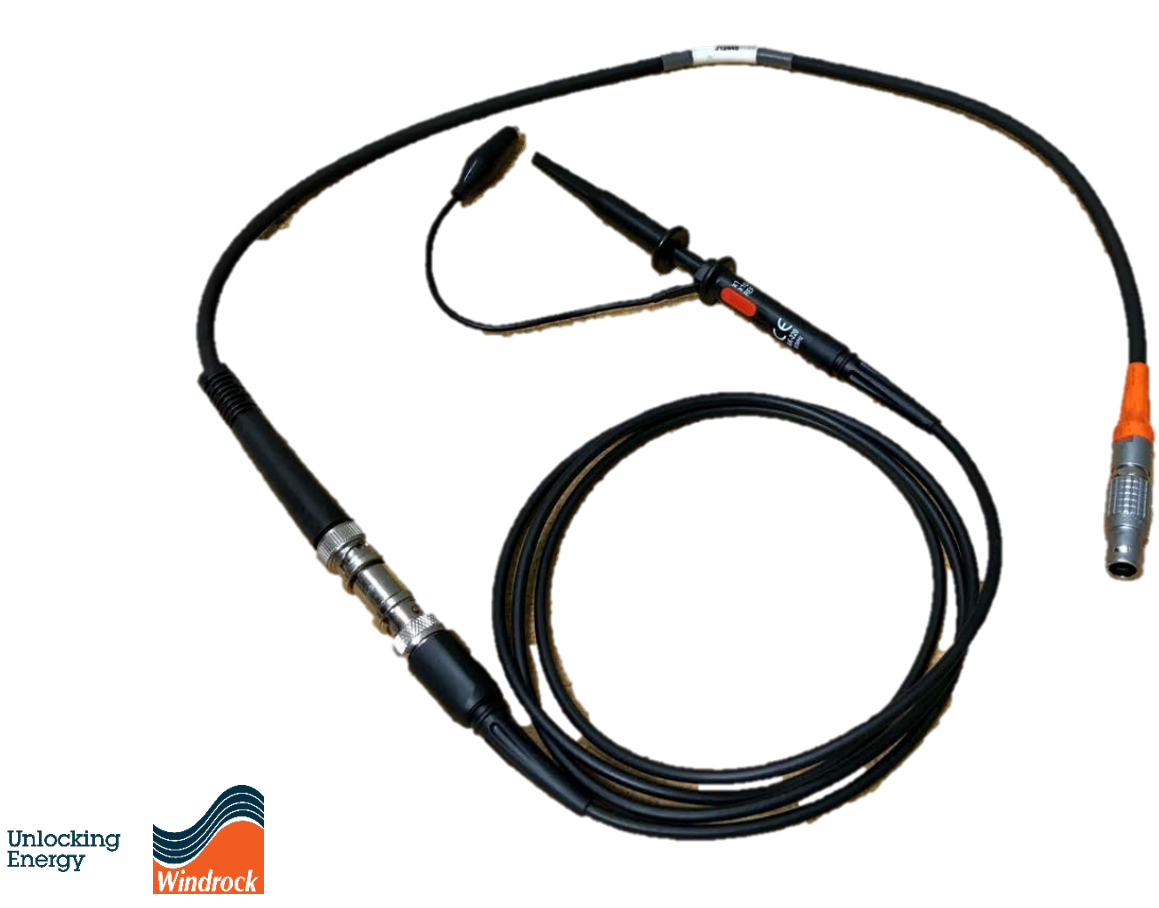

| Press Test >    | Oscilloscope |       | + 201 RPM | 45% D | 4/24/2018 3 00:33 PM |
|-----------------|--------------|-------|-----------|-------|----------------------|
| Sensor<br>type  | Voltage      | -) °[ |           |       |                      |
| Channel         | 1            | •     |           |       |                      |
| Step size       | 10 µsec      | •     |           |       |                      |
| Samples         | 200          |       |           |       |                      |
| Units           | volts        | • •   |           |       | -                    |
| Trigger<br>Mode | Encoder      | -1    |           |       |                      |
| Trigger         | 0.00         | -2    |           |       |                      |
| Upper<br>scale  | 5.00         | -3    |           |       |                      |
| Lower           | -5.00        | 4     |           |       |                      |
|                 |              | -5    | 50        | 100   | 150                  |

• Examples of o-scope mode uses include:

Unlocking

Energy

- Viewing ultrasonic real-time signal to detect leaks
- Viewing multiple real-time traces of cylinder pressure to observe variability of cycles
- Observing real-time vibration signals to find knocking or detonation

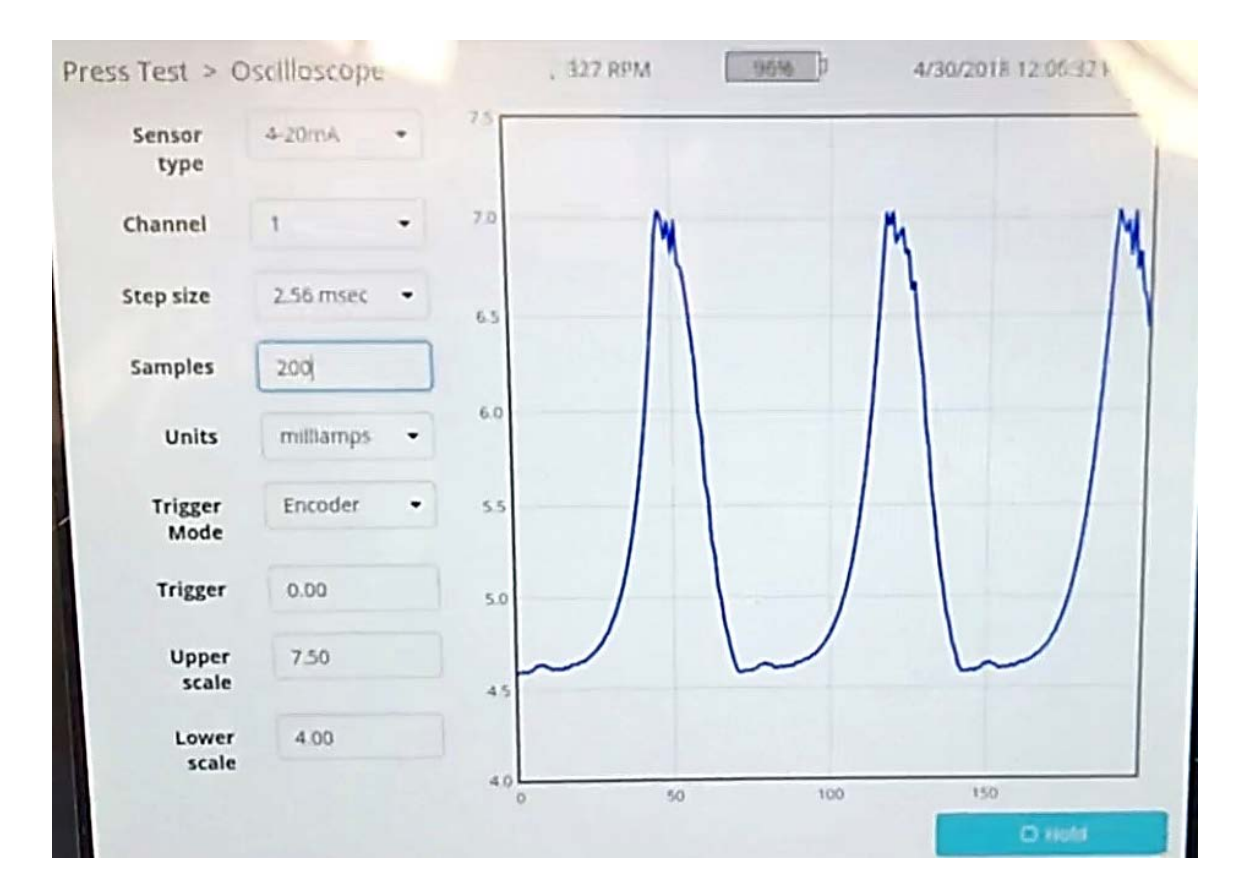

- Over time metal debris can attach to the end of the mag pickup causing the signal quality to degrade.
- Check the mag pickup periodically for cleanliness
  - If the unit is running and the pickup can safely be accessed, use an approved aerosol degreaser or cleaner to spray the pole end of the pickup to dislodge any foreign debris.
  - If the unit is not running, clean the mag pickup and the target to remove any possible debris.

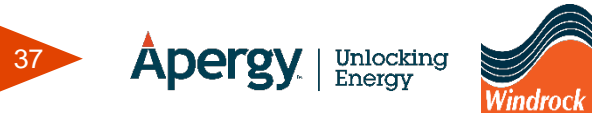

- Rare earth magnets secured to a flywheel or shaft are very reliable targets for mag pickup installations.
- These magnets generate a larger signal than a hole or pin and in general can operate with larger mag pole to target clearances.
  - Make sure to check the signal amplitude so it does not overdrive the circuit and cause damage.

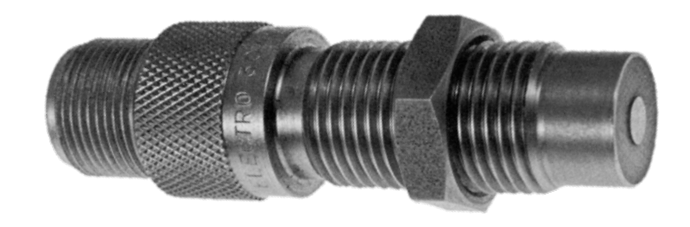

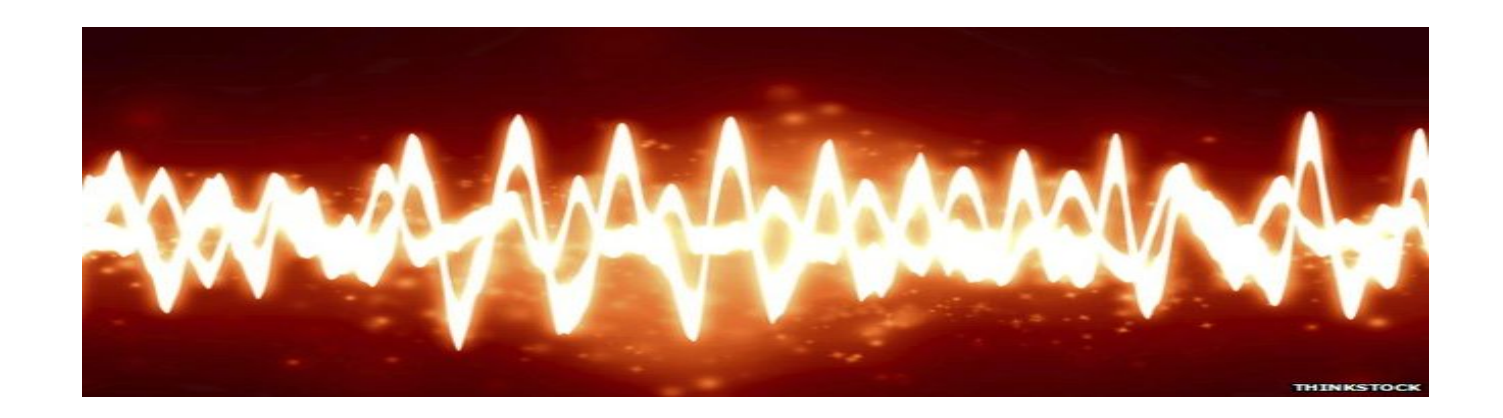

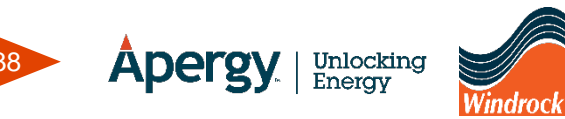

- Using the strobe/timing light on a running unit can be an easy way to:
  - Check the condition of the target
  - Check if multiple targets are on the flywheel or shaft
  - Check if the TDC is set at the mag pickup
  - Check what type of target is being used
- When using a 6400 encoder, the simulator mode can be used to flash the timing light at RPM while looking for the installed target.

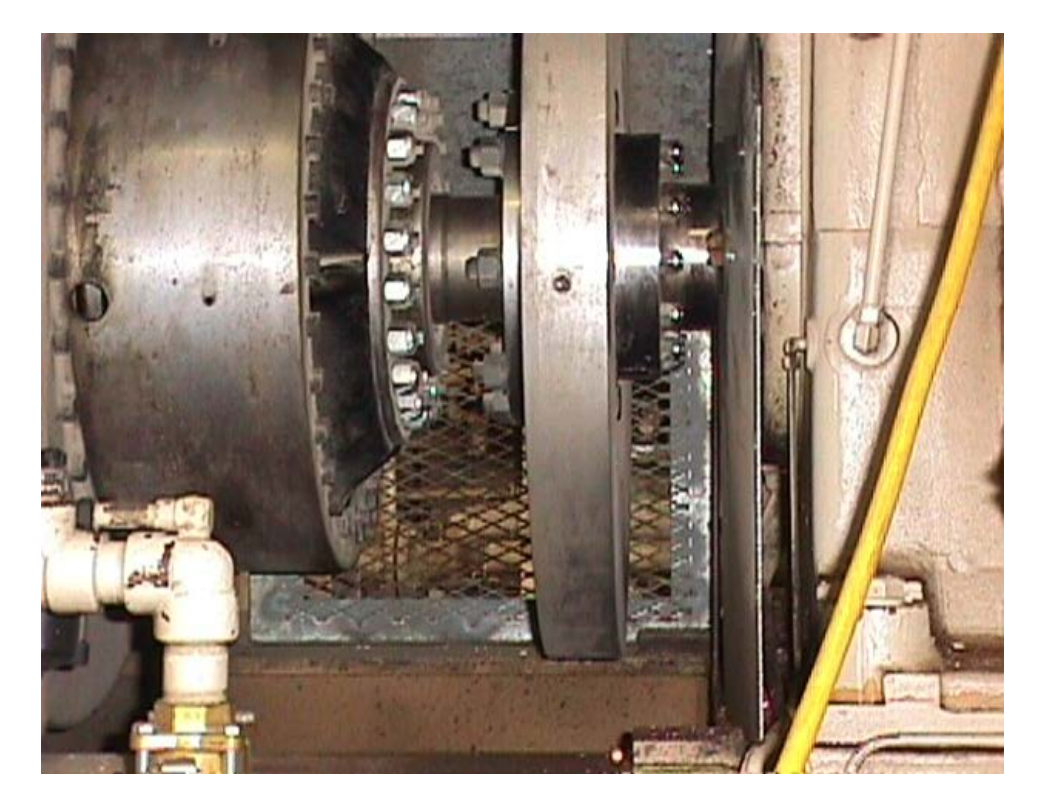

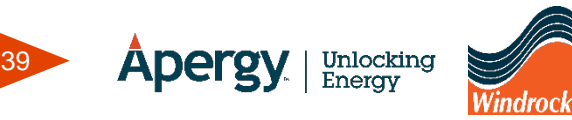

• If a target is a magnet and the location on the shaft is unknown, a mag pickup installed on a Magic Arm can be used to scan across the area until a signal is received in the encoder.

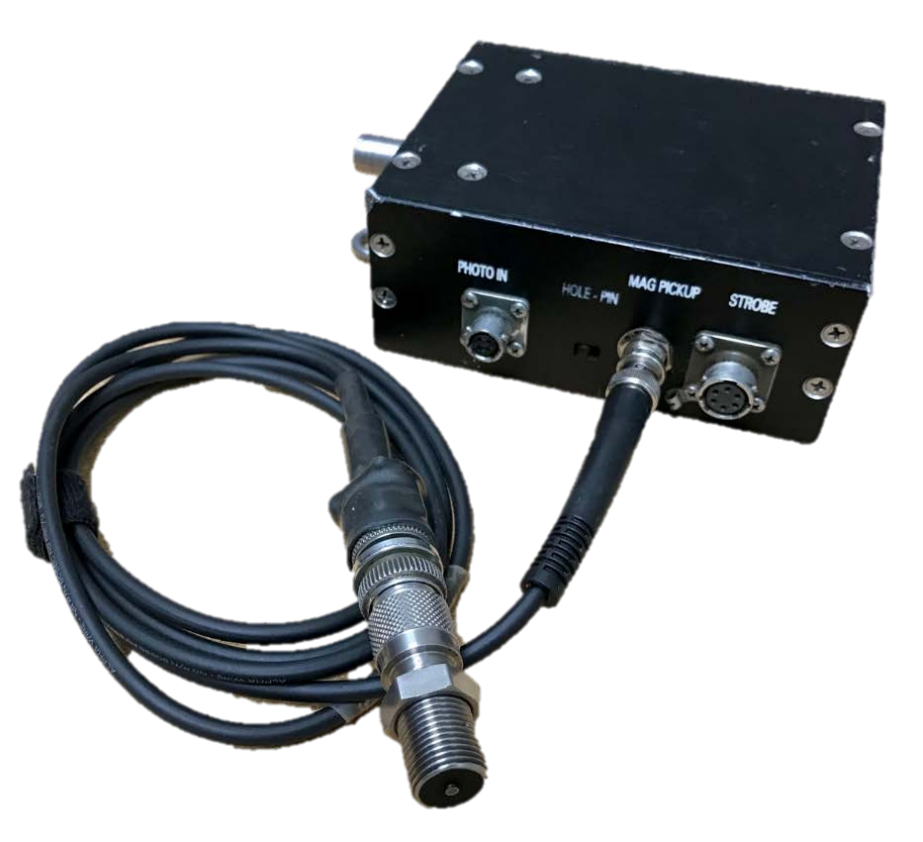

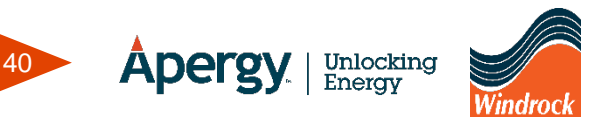

- When verifying the mag pickup signal, using a BNC splitter can be used to split the signal to the encoder and the analyzer o-scope.
- Doing so can trigger the signal at TDC.

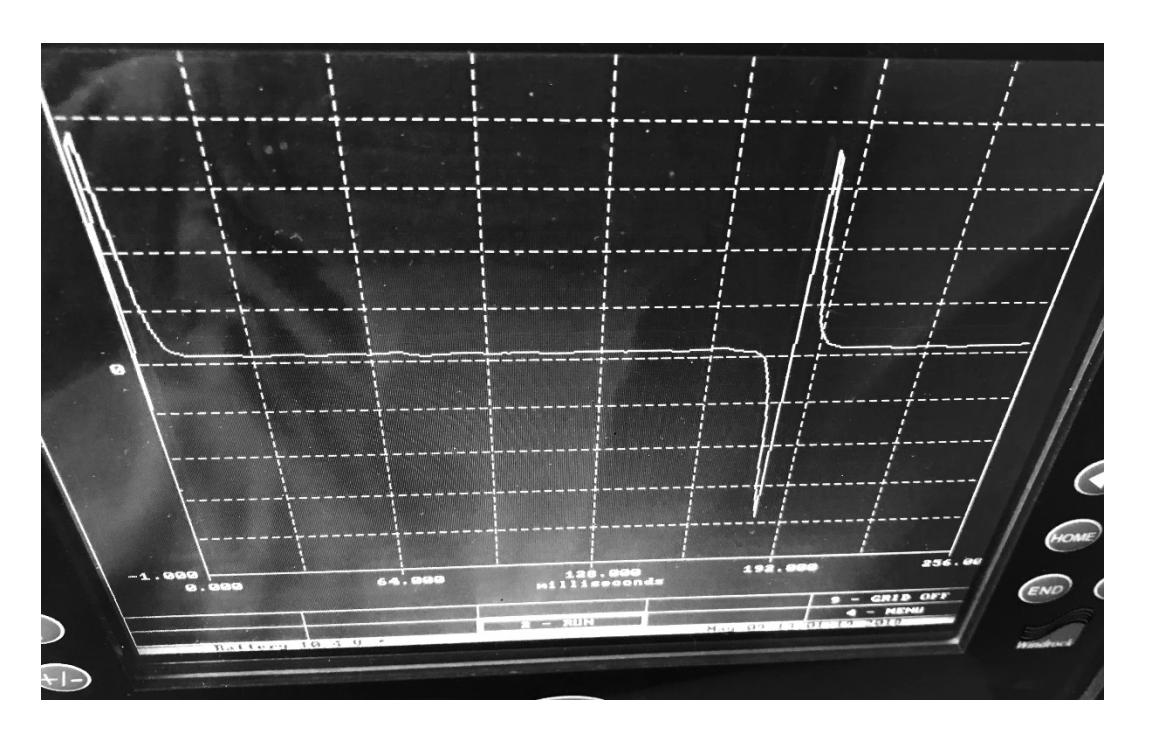

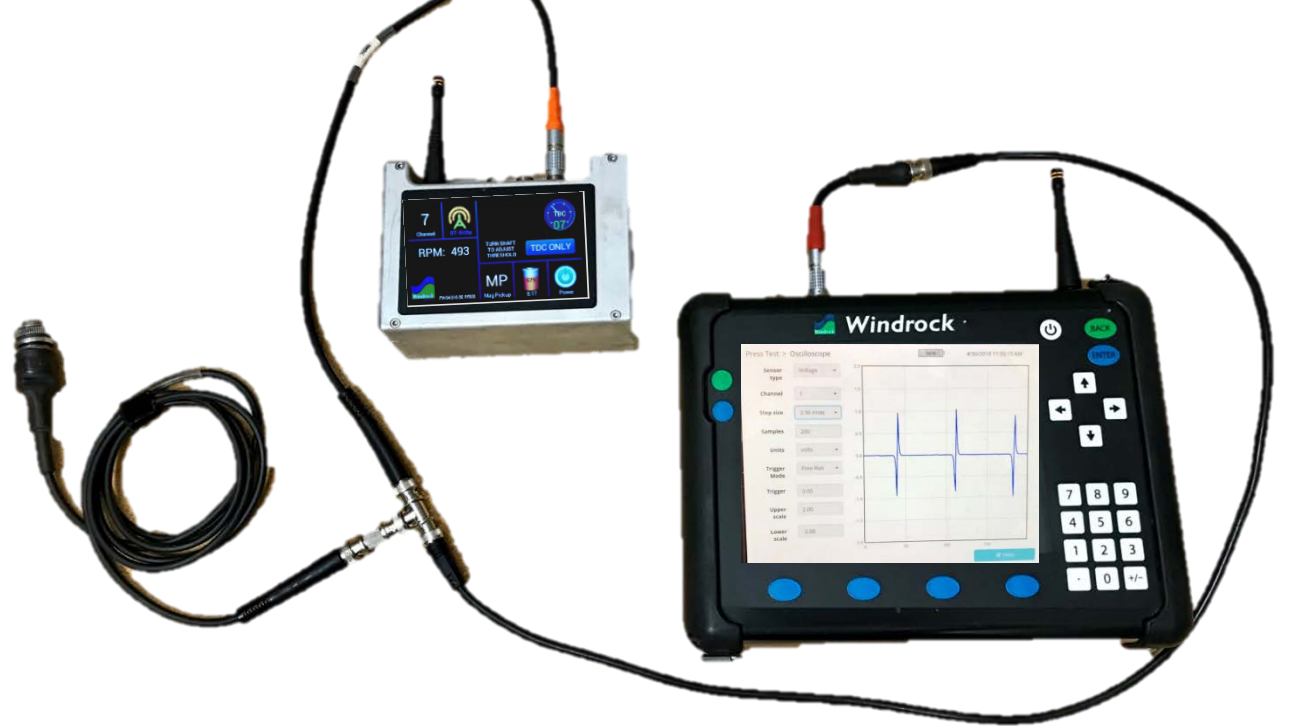

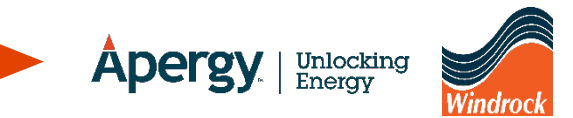

- Connect the BNC splitter to the mag pickup cable and one connection to the analyzer channel and the other to the encoder mag pickup input.
- In o-scope mode:
  - Sensor type Voltage
  - Channel 1 (or preference)
  - Adjust Step size and Samples to view more or less rotations
  - Units Volts
  - Trigger Mode Encoder
  - Adjust scale accordingly

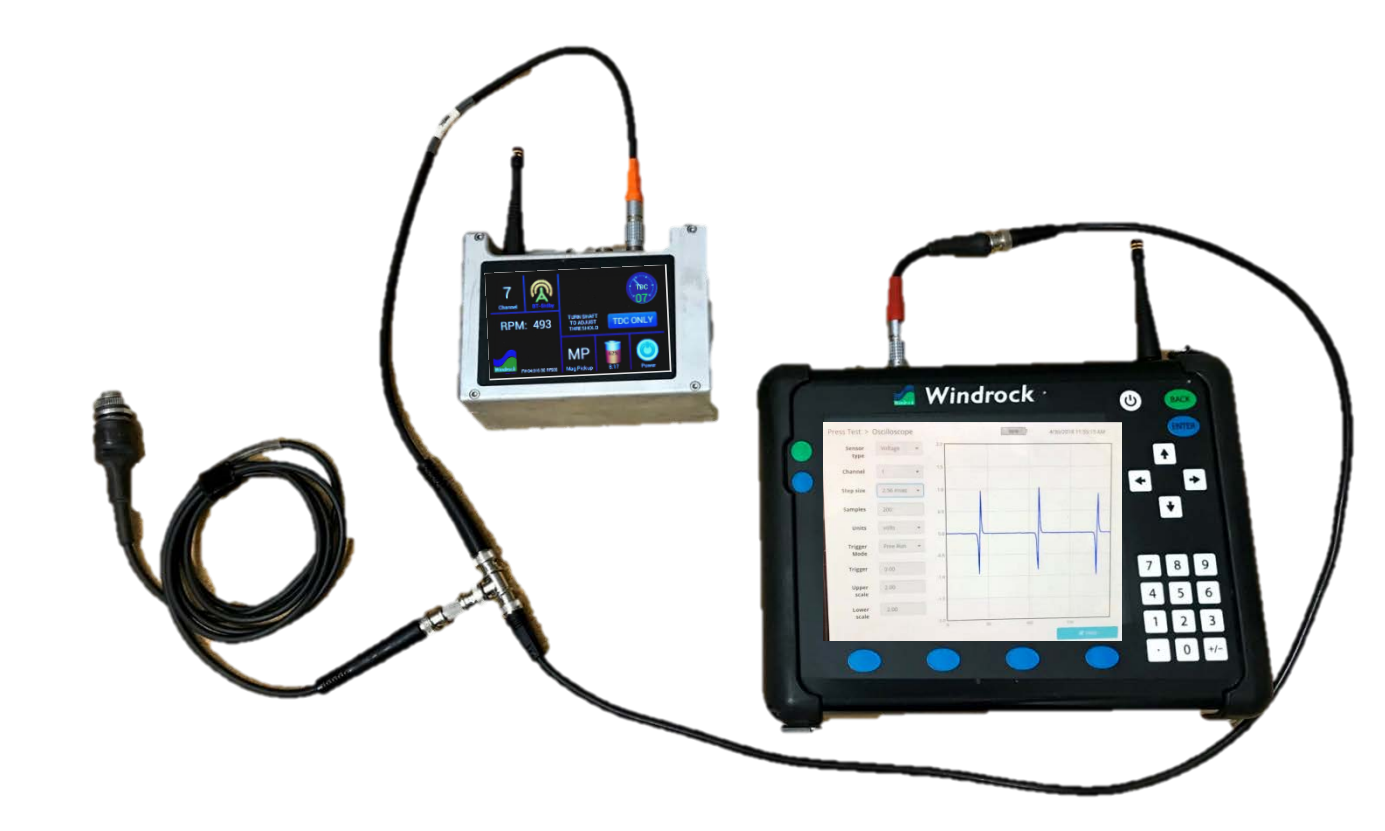

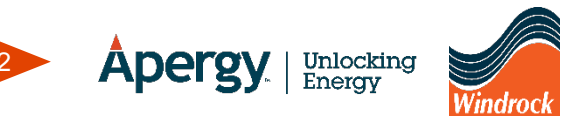

• A zip tie can be used to check whether the target is a hole or pin in tight places.

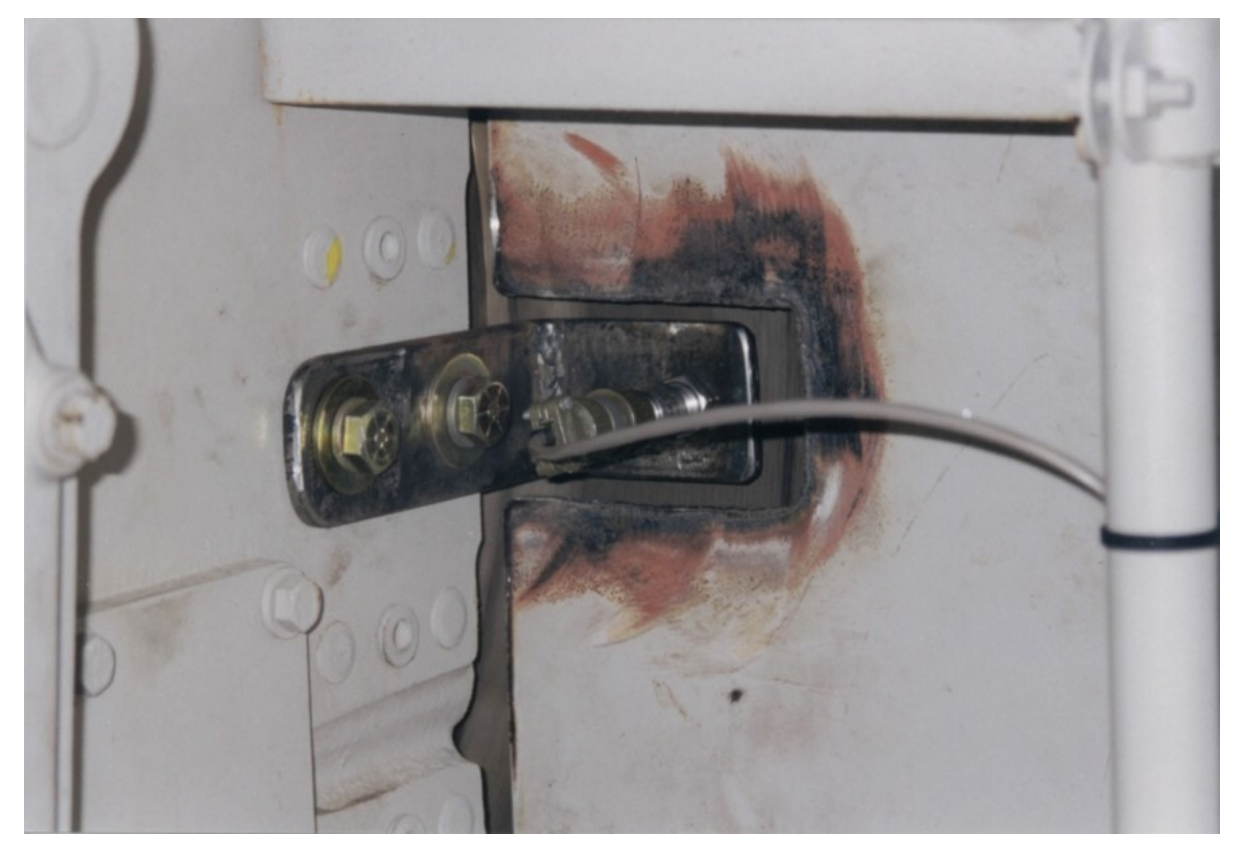

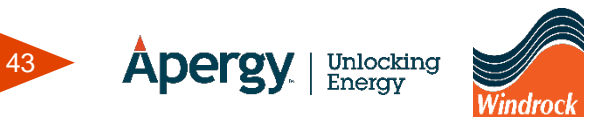

- Threshold level on the 6400 encoder
  - Unit speed is a factor when using a magnetic pickup for TDC/speed indication.
    - As speed increases, the signal gets larger and vice versa.
  - If the threshold level is lowered from 20 until the tip of the signal is detected while running at a higher speed, the setting may not trigger properly at a lower speed.
  - It is recommended that the threshold is swept from the upper limit to the lower limit and set half way between the two.

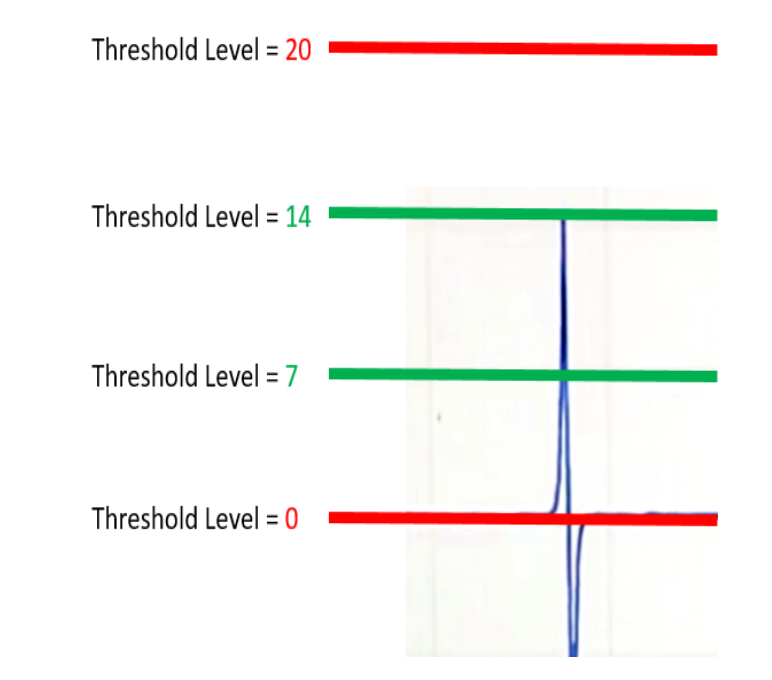

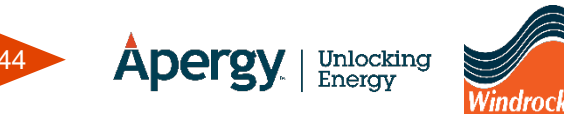

- Platinum systems have an encoder module that displays the mag pickup voltage peak-peak signal.
- This can be used to adjust the mag pickup clearance to target.
- Also on the module has a signal out for use with portable analyzers.

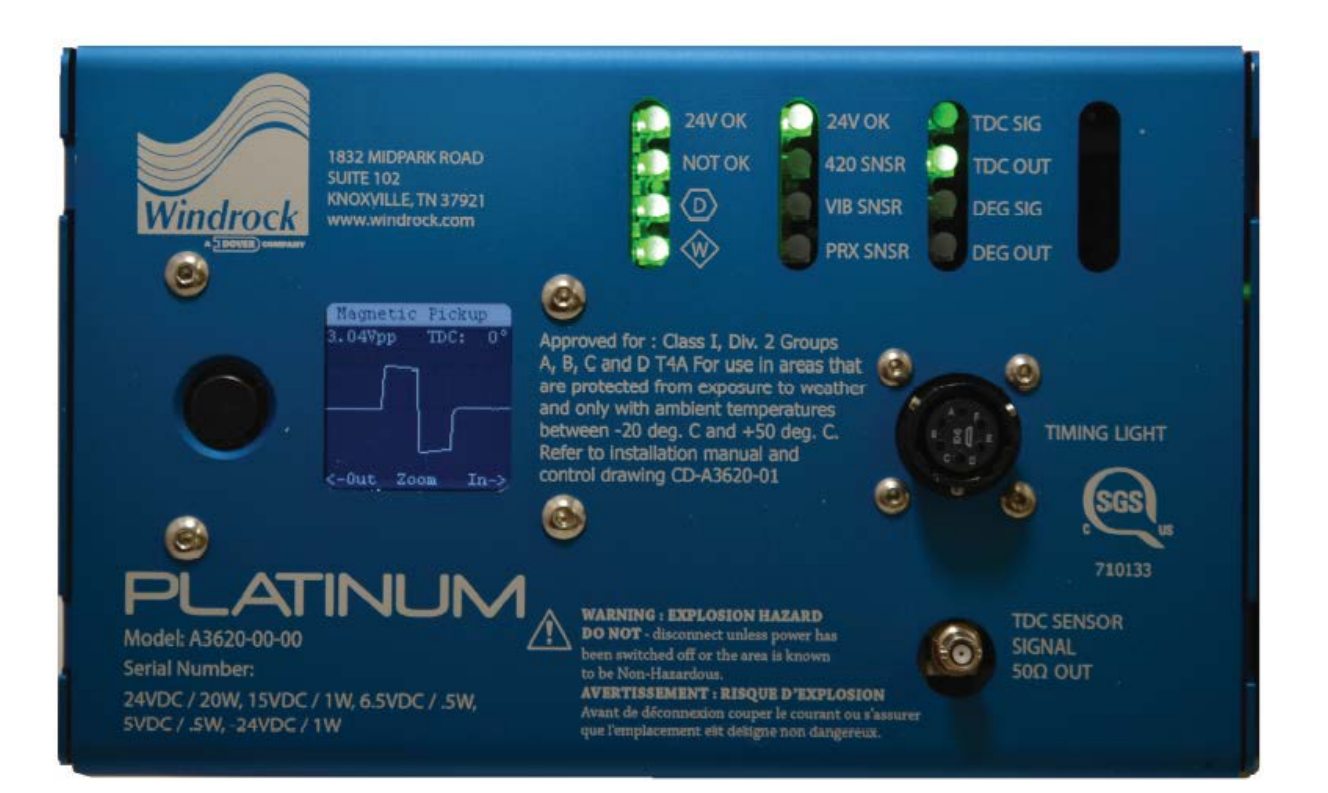

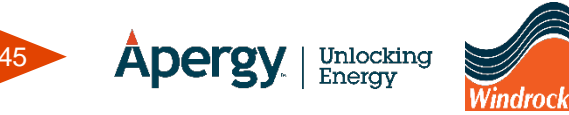

• Some users of continuous monitoring systems install BNC or 2-pin chassis mount connectors wired to the TDC input of the boards or system junction boxes for use with portable monitoring equipment.

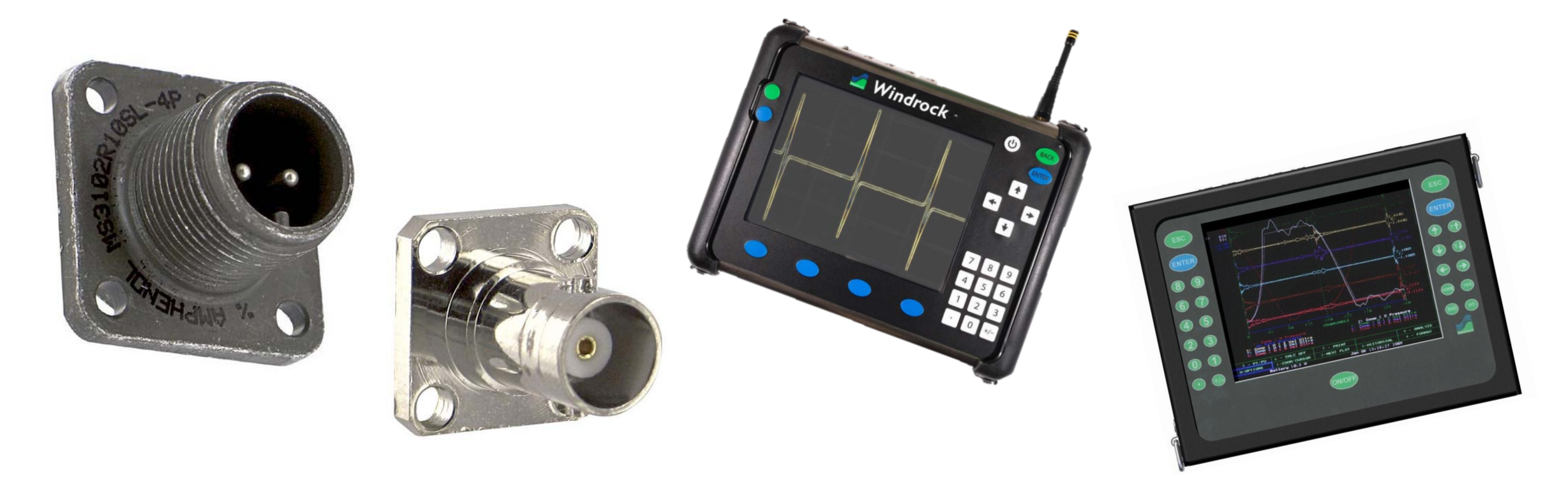

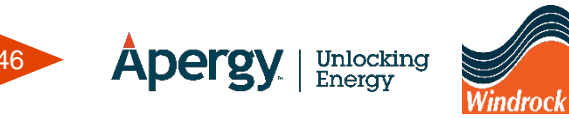

### **Magnetic Pickup Verification**

• Don't forget to always stay safe when working around moving and rotating equipment!

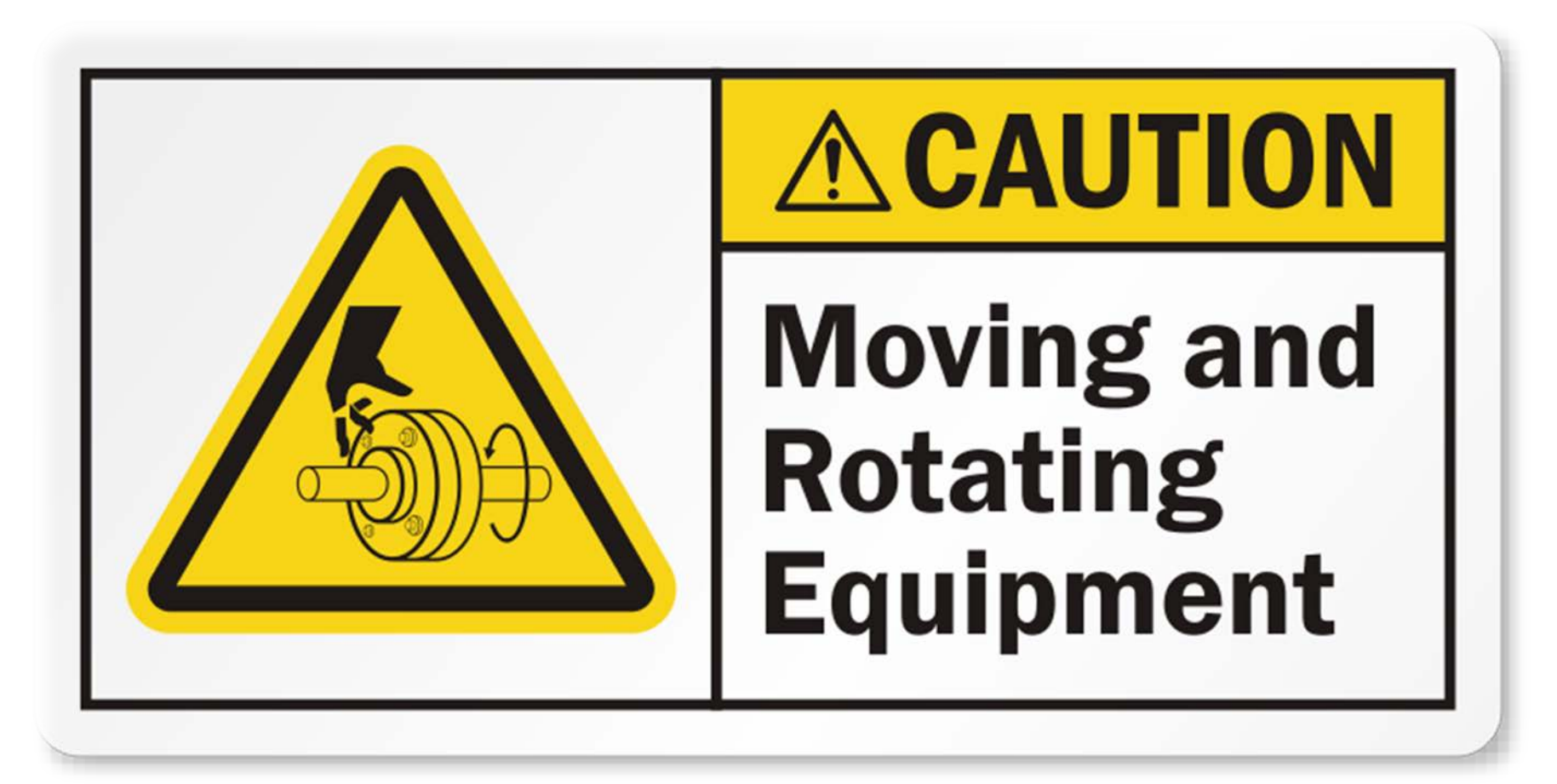

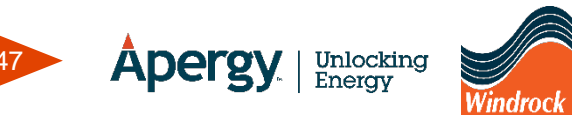

## Thank You

Windrock

Apergy Unlocking Energy